# Elys PC L'essentiel

Date : Décembre 2020 Préparé par : GLCM

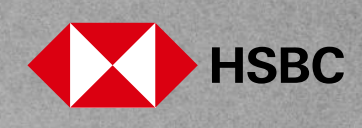

# Sommaire

| I.       | La consultation des relevés de comptes et des e-Documents                          | 2  |
|----------|------------------------------------------------------------------------------------|----|
| I.1. C   | omment consulter vos relevés de comptes ?                                          | 2  |
| I.2. C   | omment créer une consolidation de comptes ?                                        | 3  |
| I.3. C   | omment consulter vos e-Documents                                                   | 4  |
| I.4. C   | omment rechercher un e-Document                                                    | 5  |
| II.      | Les virements Européens                                                            | 7  |
| II.1. C  | comment saisir un virement Européen?                                               | 7  |
| II.2. C  | comment créer et gérer vos listes navettes ?                                       | 9  |
| II.3. C  | comment effectuer un virement sur liste navette ?                                  | 10 |
| III.     | Les virements internationaux                                                       | 13 |
| III.1. C | Comment saisir un virement international ?                                         | 13 |
| IV.      | La gestion des bénéficiaires de virements                                          | 16 |
| IV.1. (  | Comment créer un bénéficiaire de virement ?                                        | 16 |
| IV.2. (  | Comment modifier, supprimer ou attribuer un compte bénéficiaire de virement ?      | 18 |
| IV.3. (  | Comment transmettre vos listes de comptes bénéficiaires de virements à la banque ? | 19 |
| V.       | Les cartes Business                                                                | 21 |
| V.1. C   | Comment visualiser la liste de vos cartes Business ?                               | 22 |
| VI.      | Les cartes Affaires                                                                | 23 |
| VI.1. (  | Comment visualiser la liste de vos cartes Affaires ?                               | 23 |
| VII.     | La commande de chéquier                                                            | 25 |
| VIII.    | Information par e-mail                                                             | 27 |
| VIII.1.  | Comment recevoir des alertes ?                                                     | 27 |
| IX.      | Les services pratiques                                                             | 29 |
| IX.1. (  | Comment imprimer vos Relevé d'Identité Bancaire (RIB/IBAN) ?                       | 29 |
| IX.2. (  | Comment changer votre code secret ?                                                | 30 |
| IX.3. (  | Comment changer votre question/réponse mémorable ?                                 | 30 |
| IX.4. (  | Comment changer vos informations de contact (e-mail, numéro de téléphone) ?        | 31 |
| IX.5. (  | Comment demander l'émission d'une Caution Express ?                                | 32 |
| IX.6. (  | Consulter les conditions générales d'Elys PC                                       | 33 |
| Х.       | Les alertes sur la page d'accueil                                                  | 33 |
| XI.      | Guides utilisateur                                                                 | 34 |
| XII.     | Outils & Solutions                                                                 | 35 |
| XIII.    | Sécurité informatique : Trusteer                                                   | 35 |
| XIII.1.  | Comment protéger mon ordinateur contre la fraude et le vol d'identité ?            | 35 |

Elys PC est un outil complet de consultation et de gestion en ligne des comptes de votre entreprise. Il vous permet de piloter en toute autonomie votre activité quotidienne.

Vous trouverez ci-dessous un descriptif des fonctions essentielles que vous offre Elys PC.

### I. La consultation des relevés de comptes et des e-Documents

La consultation des relevés donne un aperçu synthétique des soldes des comptes courants (tableau de gestion des comptes), des soldes des comptes de placements Titres, DAT et des relevés détaillés des comptes courants.

Sélectionnez « Relevés » dans le menu de gauche pour :

- consulter en temps réel ou télécharger vos relevés de comptes en valeur ou en date comptable,
- visualiser les opérations du jour et les mouvements futurs,
- créer et consulter des listes de consolidation de comptes,
- bénéficier d'un module de recherche multicritères sur un historique de 90 jours,
- consulter vos e-Documents.

Actions possibles via menu en haut à droite :

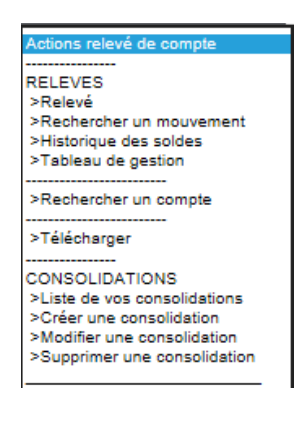

#### I.1. Comment consulter vos relevés de comptes ?

Sélectionnez « Relevés » dans le menu de gauche, puis sélectionnez le numéro du compte que vous souhaitez consulter, dans la liste de vos comptes sur la page « Tableau de gestion courante » :

| USBC (                                    | Elys PC                  | Relevés      | Tableau de gestion couran | te     | ٩                     | Actions relevé de compte        |
|-------------------------------------------|--------------------------|--------------|---------------------------|--------|-----------------------|---------------------------------|
| HSDC VA                                   |                          |              |                           | Char   | nger de titulaire : 🔳 | -                               |
| Contrat<br>Accès par compte               | Tableau<br>Devise en EUR | de ges       | tion courante             |        | * Montant o           | onverti donné à titre indicatif |
| Souscrire nos produits >                  | AVOIRS SUR CO            | OMPTES       |                           |        | Total des avoirs sur  | comptes : - 1 704 773,62        |
| Relevés                                   | Comptes HSBC a           | u 20/12/2013 | 1                         | Libelé | •                     | Solde Minute 👻 🗟                |
| Virements domestiques                     | CAV                      | EUR >        |                           |        |                       | - 1 705 253,62                  |
| Virements Européens                       | CAV                      | EUR >        |                           |        |                       | Indisponible                    |
| Virements internationaux                  | Total des avoirs         | s HSBC       |                           |        |                       | - 1 705 253,62                  |
| Gestion des bénéficiaires de<br>virements |                          |              |                           |        |                       |                                 |

Les opérations effectuées sur le compte, s'affichent.

2 Cliquez ensuite sur le libellé de l'opération dont vous voulez avoir le détail. Ce-dernier s'affiche dans une nouvelle fenêtre :

| HSBC 🚺                                    | Elys PC           | Relevés Const                                                                                                    | ulter le relevé de compte |                   | Acto         | ons à partir de ce con<br>CAV E | euf     |
|-------------------------------------------|-------------------|----------------------------------------------------------------------------------------------------|---------------------------|-------------------|--------------|---------------------------------|---------|
| Contrat<br>Accès par compte               | Relevé            | e de compte                                                                                                    | Devise: EUR •             |                   | * Montant oo | nverti donnë à titre in         | dicatif |
| Souscrire nos produits >                  | < Retou           | r liste                                                                                                    | Réactualiser les          | positions         | Mo           | ouvements futur                 | rs »    |
| Relevés                                   | Date<br>Opération | Date CFONB<br>valeur                                                                                                    | Libelië<br>Référence      | Di                | bit Crédit   | 8-1                             |         |
| Virements Européens                       | Solde             |                                                                                                    |                           |                   |              |                                 |         |
| Virements internationaux                  | 05/08/2021        | 05/08/2021                                                                                                    | VR SEPA EMIS              |                   | 90,00        |                                 |         |
| Gestion des bénéficiaires de<br>virements | 05/08/2           | HSBC - ELYS PC - Window                                                                                                    | s Internet Explorer       | FOTIONUE          |              | 0 0                             | 83      |
| Titres et Placements                      | 05/08/2           | DETAIL DU MO                                                                                                    | UVEMENT SE                | LECTIONNE         |              |                                 | .       |
| Cartes Business                           | 05/08/2           | Date opération                                                                                                    | Date valeur               | Montant           | Mont         | ant d'orgine                    |         |
| Cartes Affaires                           |                   | 05/08/2021                                                                                                    | 05/08/2021                | - 90,00 EUR       |              |                                 |         |
| Commande de Chéquier                      |                   | Code CFONB                                                                                                    | Libellé CFONB             | Témoin Exonèratio | n Ri         | térence                         |         |
| Saisie de LCR                             |                   |                                                                                                    |                           |                   |              |                                 |         |
| Portefeuille Commercial                   |                   | VR SEPA FMIS                                                                                                    |                           |                   |              |                                 |         |
| Transfert de fichiers                     |                   | and the second second sec |                           |                   |              |                                 |         |
| Informations par e-mail                   |                   |                                                                                                    |                           |                   |              |                                 |         |

### I.2. Comment créer une consolidation de comptes ?

Pour obtenir un solde consolidé de plusieurs comptes HSBC Continental Europe en France, sélectionnez « **Relevés** » dans le menu de gauche, puis choisissez « **Créer une consolidation** » dans le menu déroulant en haut à droite :

|        |                |                             |                            | Actions relevé de compte<br>RELEVES<br>>Relevé<br>>Recheréner un mouvement<br>>Nationique des soldes<br>>Tablesu de gestion<br>· Mont<br>>Rechercher un compte<br>>Téléchanger |
|--------|----------------|-----------------------------|----------------------------|----------------------------------------------------------------------------------------------------|
| HSBC ( | Elys PC Releve | Tableau de gestion courante | Actions relevé de compte 💌 | CONSOLIDATIONS<br>>Liste de vos consolidations<br>>Créer une consolidation<br>>Modifier une consolidation                                                                      |
|        |                |                             | Changer de titulaire :     | >Supprimer une consolidation                                                                                                    |

2 Définissez un nom pour votre consolidation, sélectionnez une devise, puis cochez les comptes à inclure. Cliquez sur le bouton « Valider » :

|                                           | Elys PC Consolidations                                                  | Créer une consolidation  |                   | Actions relevé de compte |
|-------------------------------------------|-------------------------------------------------------------------------|--------------------------|-------------------|--------------------------|
| HSDC V                                    | Le 20/12/2013 par                                                       |                          |                   |                          |
| Contrat<br>Acods par compte               | Créer une consolidat<br>Consolidation à crée<br>Consolidation<br>Devise | ation<br>er              |                   |                          |
| Relevés                                   |                                                                         |                          |                   |                          |
| Virements domestiques                     | Comptes à consolid                                                      | er                       |                   |                          |
| Virements Européens                       | Cochez les comptes à conso                                              | lider et validez Valider |                   | 121                      |
| Virements internationaux                  | Teu                                                                     | laire Ban                | que Numéro du com | pte Devise               |
| Gestion des bénéficiaires de<br>virements | <b>v</b>                                                                |                          |                   | EUR                      |
| Titres et Placements                      |                                                                         |                          |                   | EUR                      |
| Cartes Business                           | N                                                                       |                          |                   | EUR                      |

Vous avez possibilité de modifier, supprimer ou consulter les consolidations de comptes déjà créées. Pour cela, sélectionnez le choix d'action dans le menu déroulant en haut à droite.

### I.3. Comment consulter vos e-Documents ?

Les e-Documents (relevés, factures, avis d'opération...) sont accessibles 24H/24, 7j/7, jusqu'à 25 mois. Les relevés de compte et avis d'opération au format éléctronique ont la même valeur juridique que le format papier. Seuls 120 documents peuvent être remontés à la fois, mais afin de limiter le temps d'attente, nous conseillons de réduire la sélection afin de ne télécharger qu'une 20aine de documents à la fois.

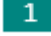

Sélectionnez « **Relevés** » dans le menu de gauche, puis sélectionnez un compte sur la page « **Tableau de** gestion courante » :

|                              | Elys PC Relevés            | Tableau de gestion courar | ite 🔮                        | Actions relevé de compte                                      |
|------------------------------|----------------------------|---------------------------|------------------------------|---------------------------------------------------------------|
| ILSDC                        |                            |                           | Changer de titulaire : XXXXX | ×××××××                                                       |
| Contrat<br>Accès par compte  | Tableau de gest            | ion courante              | * Monta                      | nt converti donné à titre indicatif                           |
| O Accéder à la messagerie    | AVOIRS SUR COMPTES         |                           | Total des avoir              | s sur comptes : - 293 170,28                                  |
| Souscrire nos produits >     | Comptes HSBC au 06/04/2017 | ،*                        | Libellé I 🤇                  | Solde <mark>Minute                                    </mark> |
| Delmía                       | CAV EUR                    |                           |                              | - 16 800 566,07                                               |
| Releves                      | CAV EUR                    |                           |                              | 16 800 566,07                                                 |
| Virements Européens          | CAV EUR                    |                           |                              | - 317 736 362,62                                              |
| Virements internationaux     | CAV EUR                    |                           |                              | 317 736 362,62                                                |
| virements internationaux     | CAV EUR                    |                           |                              | 38,20                                                         |
| Gestion des bénéficiaires de | CAV EUR                    |                           |                              | - 212 520 941,31                                              |
| virements                    | CAV EUR                    |                           |                              | - 82 958,30                                                   |
| Titres et Placements         | CAV EUR                    |                           |                              | 0,00                                                          |
|                              | Total des avoirs HSBC      |                           |                              | 0,00                                                          |
| Cartes Business              |                            |                           |                              | Suivant >                                                     |

#### 2 Cliquez sur le bouton « e-Documents », en haut à droite :

|                                                    | Elys PC        | Relevés    | Consulter le i              | elevé de compte            |           | ions à partir de  | ce compte           |
|----------------------------------------------------|----------------|------------|-----------------------------|----------------------------|-----------|-------------------|---------------------|
| ILIDE V                                            |                |            |                             |                            |           | CAV               |                     |
| Contrat 0120'<br>Accès par compte •<br>Déconnexion | Relevé C       | ie compt   | <b>e</b><br>/10/2019 Devise | EUR V                      | * Montan  | ıt converti donné | à titre indicatif   |
| Outils & Solutions >                               | < Retour lis   | ste        | C                           | Réactualiser les positions | Μ         | ouvements         | futurs >            |
| Relevés                                            |                |            |                             |                            |           | e-Docum           | nents >             |
| Virements Européens                                | Date           | Date       | CFONB                       | Libellé                    | Débit     | Crédit            |                     |
| Virements internationaux                           | Operation      | valeur     |                             | Reference                  |           |                   |                     |
| Gestion des bénéficiaires de                       | Solde          |            |                             |                            |           |                   | 15,20 *             |
| virements                                          | Solde au 08/07 | /2019      |                             |                            |           |                   | 15,20 *             |
| Titres et Placements                               | 05/07/2019     | 30/06/2019 | 70                          | ARRETE DE COMPTE           | - 96,71 * |                   |                     |
| Cartes Business                                    |                |            |                             |                            |           |                   |                     |
| 0-4 A#-i                                           |                |            |                             |                            |           | soldes prévisio   | nnels et indicatifs |

Une nouvelle page apparait :

| HSBC 🚺                                    | Elys PC Relevés Rechercher un e-Document Actions à partir de ce compte 🔹                                  |
|-------------------------------------------|----------------------------------------------------------------------------------------------------|
|                                           | CAV EUR                                                                                                   |
| Contrat<br>Accès par compte               | Besoin d'aide ? >                                                                                         |
| Deconnexion                               | Rechercher un e-Document                                                                                  |
| O Accéder à la messagerie                 | Pour le compte : CAV EUR                                                                                  |
|                                           | O Période : de 👘 à 👘 Ou mois : La totalité 🔽                                                              |
| Souscrire nos produits >                  | Type de document: Tous les documents                                                                      |
| Relevés                                   | Rechercher                                                                                                |
| Virements Européens                       |                                                                                                    |
| Virements internationaux                  |                                                                                                    |
| Gestion des bénéficiaires de<br>virements | Ger Adober Si vous n'avez pas Acrobat Reader pour visualiser au format PDF, téléchargez le ici.<br>Reader |

Quand l'utilisateur sélectionne un compte, il arrive sur la page de recherche avec par défaut :

- Le choix « Mois » coché, avec comme valeur « La totalité » présélectionnée, -
- Le choix « Période » non coché, et les 2 valeurs de date à blanc. \_

Remarque : s'il n'y a pas de document disponible sur le compte sélectionné, un message s'affiche "Aucun document disponible pour ce compte." / « No documents available for your account. », et le bouton « Rechercher » n'est plus affiché.

#### I.4. Comment rechercher un e-Document?

virements

Cer Adober

Sélectionnez une période et/ou un type de document disponible sur le compte : 1

| HSBC 😱                       | Elys PC Relevés Rechercher un e-Document Actions à partir de ce compte 🔹                      | HSBC (                       | Elys PC Relevés Rechercher un e-Document Actions à partir de ce compte •                                                                                                    |
|------------------------------|-----------------------------------------------------------------------------------------------|------------------------------|----------------------------------------------------------------------------------------------------|
| Contrat                      | CAV EUR                                                                                       | Control                      | CAV                                                                                                    |
| Accès par compte             | Besoin d'aide ? >                                                                             | Accès par compte             | Besoin d'aide ? >                                                                                                    |
| Déconnexion                  | Rechercher un e-Document                                                                      | Déconnexion                  | Rechercher un e-Document                                                                                                    |
| O Accéder à la               | Pour le compte : CAV EUR                                                                      |                              | Pour le compte : CAV EUR                                                                                                    |
| - Intessayene                | Période : de   \$1032017 X     à 0664/2017    O Ou mois : La totallé                          | O messagerie                 |                                                                                                    |
| Souscrire nos produits >     | Type de dor < Mars 2017 >                                                                     | Souscrire nos produits >     | O Période : de la la la Ou mois : La tababé<br>Avr. 2017<br>Mar. 2017                                                                                                    |
| Relevés                      | Lu Ma Me Je Ve Sa Di<br>2 3 4 5<br>Rechercher                                                 | Datasia                      | Type de document : Tous les documents F /4v. 2017<br>Jan. 2017<br>Dec. 2016                                                                                                    |
| Virements Européens          | 6 7 8 9 10 11 12<br>13 14 15 16 17 18 19<br>20 21 22 23 24 25 36                              | Virements Européens          | Nov. 2016 2her<br>Oct. 2016<br>See. 2016                                                                                                    |
| Gestion des bénéficiaires de | 27 28 29 30 31                                                                                | Virements internationaux     | Acú, 2016<br>Juli, 2016<br>Juli, 2016                                                                                                    |
| virements                    | GrAdobr Si vous n'avez pas Acrobat Reader pour visualiser au format PDF, téléchargez le ici.  | Gestion des bénéficiaires de | Mai 2016<br>Avr. 2016                                                                                                    |
|                              |                                                                                               | virements                    | Ge Adder St You's navez pas Actobal Reader pour Visualiser au format PUP, telechangez ie Wie Zolfe<br>Reader St You's navez pas Actobal Reader pour Visualiser au format PUP, telechangez ie Wie Zolfe<br>Jan. 2016 |
|                              |                                                                                               | Titres et Placements         | Dec 2015<br>Nov. 2015<br>Oct. 2015                                                                                                    |
|                              |                                                                                               | Cartes Business              | Sep. 2015<br>Acú. 2015<br>Juli: 2015                                                                                                    |
|                              |                                                                                               | Commonde de Obémier          | Jun 2015<br>Mai 2015                                                                                                    |
|                              |                                                                                               | Commence of Citeques         | AW. 2015                                                                                                    |
| HSBC (                       | Elys PC Relevés Rechercher un e Document Actons à partir de ce compte                         |                              |                                                                                                    |
| Contrat                      | . CAV EUR                                                                                     |                              |                                                                                                    |
| Accès par compte             | Besoin d'aide ? >                                                                             |                              |                                                                                                    |
| Déconnexion                  | Rechercher un e-Document                                                                      |                              |                                                                                                    |
| Accéder à la                 | Pour le compte : CAV EUR                                                                      |                              |                                                                                                    |
| messagerie messagerie        | Dérinde : de                                                                                  |                              |                                                                                                    |
| Souscrire nos produits >     | Type de document : Tous les documents                                                         |                              |                                                                                                    |
| Relevés                      | RELEVES                                                                                       |                              |                                                                                                    |
| Virements Européens          |                                                                                               |                              |                                                                                                    |
| Virements internationaux     |                                                                                               |                              |                                                                                                    |
| Gestion des bénéficiaires de | Genddow 😏 Si vous n'avez pas Acrobat Reader pour visualiser au format PDF, téléchargez le id. |                              |                                                                                                    |

2 Cliquez sur le bouton « Rechercher ». Les documents répondant aux critères de recherche remontent.

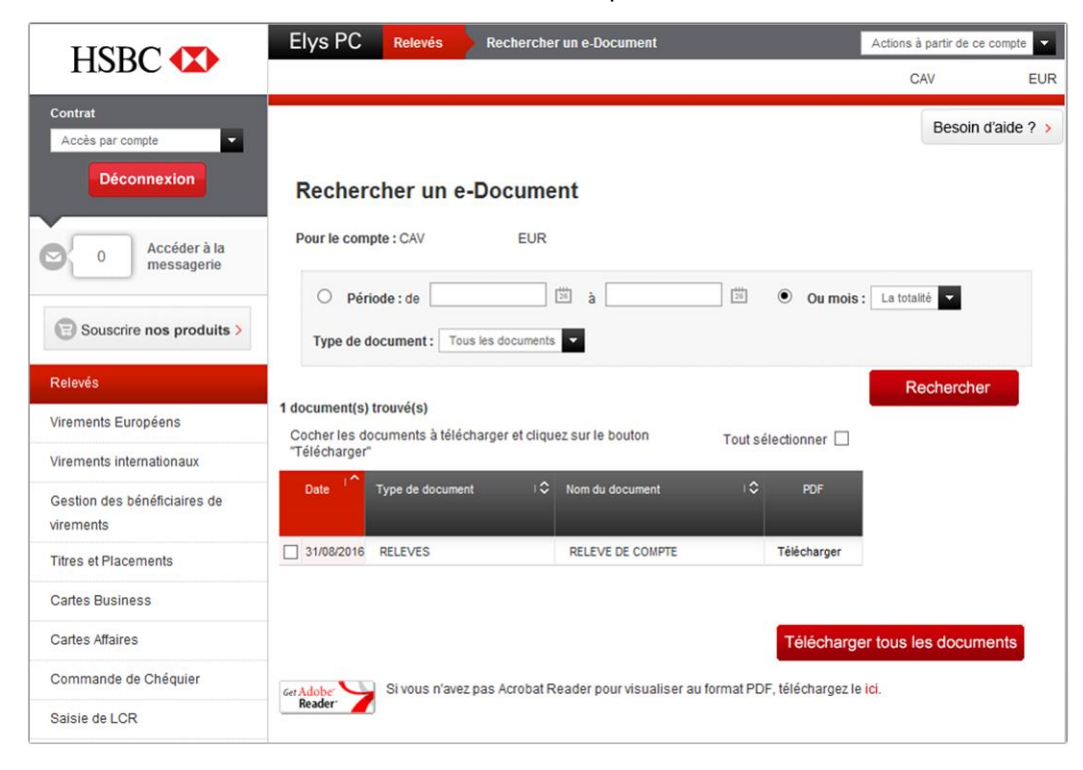

Cochez celui ou ceux que vous voulez ouvrir/télécharger, et cliquez sur le bouton « Télécharger tous les documents ».

Vous avez la possibilité de tous les sélectionner en cochant la case « Tous sélectionner ».

#### **Remarques:**

- Au niveau des critères de recherche, 1 seul choix peut être sélectionné à la fois.
- Si le choix « Période » est sélectionné, les champs date sont renseignés automatiquement (Sur le 1<sup>er</sup> jour du mois précédent pour le 1<sup>er</sup> calendrier, et sur le jour actuel pour le 2<sup>nd</sup> calendrier), tout en restant bien entendu modifiables.
- Si aucune date et aucun type de document ne sont sélectionnés, tous les documents disponibles depuis les 25 derniers mois sur le compte sélectionné seront affichés.
- Les documents seront nommés comme suit : Type de document\_N° de compte\_Date de création du document\_ N° unique.pdf :
- Les documents sont téléchargeables au format PDF. Pour les lire, vous devez disposer du logiciel "Acrobat Reader" mis à disposition gratuitement en cliquant sur le lien associé dans la page.

# **II.** Les virements Européens

Le service « Virements Européens » permet d'effectuer des virements en Euro, dans la zone SEPA\*, commerciaux ou de trésorerie.

Pour effectuer des virements européens en devises européennes autre que l'Euro, consultez le chapitre suivant « Virements internationaux ».

\* Espace SEPA : EEE (Espace Economique Européen = Etats membres de l'Union Européenne ainsi que l'Islande, le Liechtenstein et la Norvège), ainsi que la République de Saint-Marin, la Suisse, Monaco, la République d'Andorre et la cité du Vatican

Sélectionnez « Virements Européens » dans le menu de gauche pour :

- saisir des virements SEPA ou des virements de trésorerie dans la zone SEPA, en euros, en faveur de bénéficiaires préalablement définis dans votre contrat ou saisis en ligne via le service de « Gestion des bénéficiaires de virements »,
- effectuer une recherche multicritères (par date, montant,...),
- saisir des virements jusqu'à 90 jours en avance,
- saisir des virements sur listes navettes (ex : salaires),
- créer, modifier, supprimer, rechercher et télécharger des listes navettes SEPA.

Attention : Si le système vous le demande, veuillez indiquer si vous effectuez ce paiement pour votre propre compte ou pour le compte d'un tiers.

Actions possibles via menu en haut à droite :

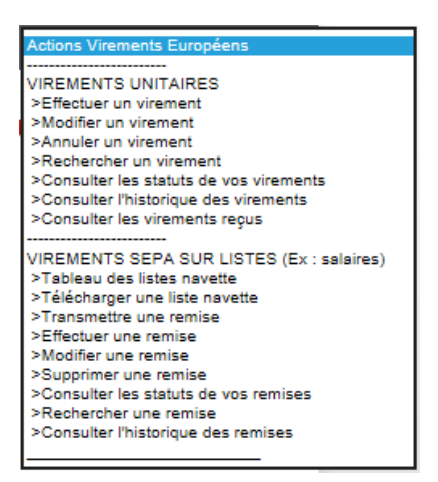

#### II.1. Comment saisir un virement Européen?

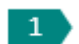

Sélectionnez «**Virements européens**» dans le menu de gauche, puis choisissez le type de virement à réaliser (SEPA, trésorerie), et cliquez sur le bouton « Valider » :

| HSBC (                      | Elys PC     | Virements Européens | Effectuer un virement | Actions Virements Européens |
|-----------------------------|-------------|---------------------|-----------------------|-----------------------------|
| TISDC V                     |             |                     |                       |                             |
| Contrat<br>Accès par compte | Effectue    | er un virement le   | 20/12/2013            |                             |
|                             | Titulaire   |                     | -                     |                             |
| Souscrire nos produits >    | Destination | Virement Eur        | opéen.                |                             |
| Relevés                     | Туре        | Sepa 💌              |                       |                             |
| Virements domestiques       |             | Valider             |                       |                             |
| Virements Européens         |             |                     |                       |                             |
| Virements internationaux    |             |                     |                       |                             |

Remarque : Les comptes bénéficiaires de virement de trésorerie doivent préalablement être enregistrés auprès de votre chargé d'affaires, il n'est pas possible d'ajouter des bénéficiaires de virements de trésorerie en ligne.

- 2 Saisissez la 'référence de l'opération' qui sera affichée dans votre relevé et transmise au bénéficiaire, et le 'motif du paiement' qui apparaîtra sur le compte du bénéficiaire si vous le renseignez.
- 3 Choisissez le compte à débiter et le compte à créditer (parmi ceux préalablement enregistrés), saisissez le montant, et enfin cliquez sur le bouton « Valider ».

| HSBC 🚺                                    | Elys PC Virements Eur                           | opéens Effectuer un virement | Actions Virements Européens 💌 |
|-------------------------------------------|-------------------------------------------------|------------------------------|-------------------------------|
| Contrat<br>Accès par compte               | Effectuer un virem                              | nent le 20/12/2013           | * Information obligatoire     |
| Souscrire nos produits >                  | Titulaire<br>Destination                        | Virement Européen.           |                               |
| Relevés                                   | Туре                                            | Sepa                         |                               |
| Virements domestiques                     |                                                 | Modifier                     |                               |
| Virements Européens                       |                                                 |                              |                               |
| Virements internationaux                  | Oaractéristiques d                              | u virement                   |                               |
| Gestion des bénéficiaires de<br>virements | Référence de l'opération -<br>Motif du paiement |                              | 0                             |
| Titres et Placements                      |                                                 |                              |                               |
| Cartes Business                           |                                                 |                              | _                             |
| Cartes Affaires                           |                                                 |                              |                               |
| Commande de Chéquier                      | A partir du compte •                            | Sélectionnez le compte 🔊     |                               |
| Saisie de LCR                             |                                                 |                              |                               |
| Portefeuille Commercial                   | Vers le compte -                                | Sélectionnez le compte 📀     |                               |
| Transfert de fichiers                     |                                                 |                              |                               |
| Informations par e-mail                   | Montant -                                       | • 💿                          |                               |
| Affacturage                               | Devise                                          | EUR                          |                               |
| Crédits documentaires import              |                                                 | Abandonner Valider           |                               |
| Renseignements commerciaux                |                                                 |                              |                               |

4 Renseignez la date à laquelle vous voulez que le virement soit effectué, puis cliquez sur le bouton « Valider ».

5 Une nouvelle fenêtre s'ouvre avec le récapitulatif du virement, vérifiez et cliquez sur le bouton « Confirmer ».

### II.2. Comment créer et gérer vos listes navettes ?

La fonction liste navette vous permet d'effectuer plusieurs virements en même temps et de façon régulière (ex : salaires).

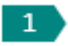

2

Sélectionnez «Virements Européens» dans le menu de gauche, puis sélectionnez « Tableau des listes navettes » dans le menu déroulant en haut à droite,

|        | Elys PC | Virements Européens | Effectuer un virement | Actions Virements Européens 💌                                                                                                    |
|--------|---------|---------------------|-----------------------|----------------------------------------------------------------------------------------------------|
| ISDC V |         |                     |                       |                                                                                                    |
|        |         |                     |                       | Actions Vienents Européens VIREMENTS UNITAIRES VIREMENTS UNITAIRES VIREMENTS UNITAIRES Addier un vienents Addier un vienents Consulter historique des vienents Consulter historique des vienents VIREMENTS SEPA SUR LISTES (Ex: salaires) VIREMENTS SEPA SUR LISTES (Ex: salaires) VIREMENTS Service VIREMENTS Service VIREMEN |

et cliquez sur le bouton « Créer une liste navette SEPA » :

|                                   | Elys PC            | Virements Européens        | Tableau des listes navettes     |                            | Actions Virements Européer | 15 🔻 |
|-----------------------------------|--------------------|----------------------------|---------------------------------|----------------------------|----------------------------|------|
|                                   |                    |                            |                                 | Change                     | er de titulaire :          | •    |
| Contrat 01210<br>Accès par compte | Tableau            | des listes navett          | es                              | c                          | Créer une liste navette    | a    |
|                                   | Ce titulaire ne    | possède pas de liste navet | te                              |                            |                            |      |
| O Accéder à la messagerie         | Nom de<br>la liste |                            | Date de dernière<br>mise à jour | Nombre de<br>bénéficiaires |                            |      |

Remplissez le champ « Nom de la liste », puis cochez les bénéficiaires (parmi ceux préalablement enregistrés) et cliquez sur le bouton « Valider » :

| HSBC 🚺                                                                                                    | Elys PC Virements Européens Créer une liste navette Actons Vire | ments Européens 💌 |
|----------------------------------------------------------------------------------------------------|-----------------------------------------------------------------|-------------------|
| Contrat<br>Accès par compte<br>Déconnexion<br>Souscrire nos produits ><br>Relevés<br>Virements domestiques<br>Virements Européens | Créer une liste navette                                         |                   |
| Virements internationaux                                                                                                    | Bénéficiaires I^ Numéro du compte IO Pays                       |                   |
| Gestion des bénéficiaires de<br>virements                                                                                         | C DELGIQUE                                                      |                   |
| Titres et Placements                                                                                                    | PAYS-BAS                                                        |                   |
| Cartes Business                                                                                                    | FRANCE                                                          |                   |
| Cartes Affaires                                                                                                    | BELGIQUE                                                        |                   |
| Commande de Chéquier                                                                                                    | BELGIQUE                                                        |                   |
| Saisie de LCR                                                                                                    | FRANCE                                                          |                   |
| Portefeuille Commercial                                                                                                    | FRANCE                                                          |                   |
| Transfert de fichiers                                                                                                    | FRANCE                                                          |                   |
| Informations par e-mail                                                                                                    | FRANCE                                                          |                   |
| Affacturage                                                                                                    | FRANCE                                                          |                   |
|                                                                                                    | FRANCE                                                          |                   |

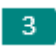

La liste navette SEPA est enregistrée et vous arrivez automatiquement sur la page « Tableau des listes navettes » où vous retrouvez la liste navette que vous venez de créer :

| HSBC (                      | Elys PC Virements Européens | Tableau des listes nav          | ettes                      | Actions Virements Européens |
|-----------------------------|-----------------------------|---------------------------------|----------------------------|-----------------------------|
|                             |                             |                                 | Changer de titula          | ire :                       |
| Contrat<br>Accès par compte | Tableau des listes navett   | es                              | (                          | Créer une liste navette 🔳   |
|                             | Nom de<br>la liste          | Date de dernière<br>mise à jour | Nombre de<br>bénéficiaires |                             |
| Souscrire nos produits >    | <b></b> >                   | 13/09/2013                      | 27 bénéficiaires           | Modifier > Supprimer >      |
| Relevés                     |                             | 12/09/2013                      | 3 bénéficiaires            | Modifier > Supprimer >      |
| Virements domestiques       |                             | 15/10/2013                      | 2 bénéficiaires            | Modifier > Supprimer >      |
| Virements Européens         |                             |                                 |                            |                             |
| Virements internationaux    |                             |                                 |                            |                             |

### II.3. Comment effectuer un virement sur liste navette ?

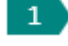

Sélectionnez « Virements Européens » dans le menu de gauche, puis cliquez sur « Effectuer une remise » dans le menu déroulant en haut à droite :

| Actions Virements Européens               |
|-------------------------------------------|
|                                           |
| VIREMENTS UNITAIRES                       |
| >Effectuer un virement                    |
| >Modifier un virement                     |
| >Annuler un virement                      |
| Rechercher un virement                    |
| >Consulter les statuts de vos virements   |
| >Consulter l'historique des virements     |
| >Consulter les virements reçus            |
|                                           |
| VIREMENTS SEPA SUR LISTES (Ex : salaires) |
| >Tableau des listes navette               |
| >Télécharger une liste navette            |
| >Transmettre une remise                   |
| >Effectuer une remise                     |
| >Modifier une remise                      |
| >Supprimer une remise                     |
| >Consulter les statuts de vos remises     |
| >Rechercher une remise                    |
| >Consulter l'historique des remises       |
|                                           |

2 Saisissez un nom de liste ou cliquez sur une liste navette en sélectionnant préalablement un titulaire, si plusieurs sociétés titulaires sont rattachées au même contrat :

| HSBC 🚺                                                                                                    | Elys PC                    | Virements Européens         | Effectuer une r                    | emise                                                                    | Actions Virements Européens             |
|----------------------------------------------------------------------------------------------------|----------------------------|-----------------------------|------------------------------------|--------------------------------------------------------------------------|-----------------------------------------|
| Contrat<br>Accès par compte •                                                                                                    | Effectue<br>Saisissez un i | er une remise               |                                    |                                                                          |                                         |
| Souscrire nos produits >                                                                                                    | Liste                      |                             |                                    |                                                                          |                                         |
| Relevés                                                                                                    |                            | Valider                     | l                                  |                                                                          |                                         |
|                                                                                                    |                            |                             |                                    |                                                                          |                                         |
| Virements domestiques                                                                                                    | Ou sélectionn              | iez un compte parmi la list | e ci-dessous :                     |                                                                          |                                         |
| Virements domestiques<br>Virements Européens                                                                                                    | Ou sélectionn<br>Titulaire | ez un compte parmi la list  | te ci-dessous :                    |                                                                          |                                         |
| Virements domestiques<br>Virements Européens<br>Virements internationaux                                                                                       | Ou sélectionn<br>Titulaire | ez un compte parmi la list  | te ci-dessous :                    |                                                                          |                                         |
| Virements domestiques<br>Virements Européens<br>Virements internationaux<br>Gestion des bénéficiaires de<br>virements                                          | Ou sélectionn<br>Titulaire | ez un compte parmi la list  | te ci-dessous :                    | Date de dernière<br>mise à jour                                          | Nombre de bénéficiaires                 |
| Virements domestiques<br>Virements Européens<br>Virements internationaux<br>Gestion des bénéficiaires de<br>virements<br>Titres et Placements                  | Ou sélectionn<br>Titulaire | ez un compte parmi la list  | te ci-dessous :<br>Nom de la liste | Date de demière<br>mise à jour<br>13/09/2013                             | Nombre de bénéficiaires<br>27           |
| Virements domestiques Virements Européens Virements internationaux Gestion des bénéficiaires de virements Titres et Placements Carles Business                 | Ou sélectionn<br>Titulaire | ez un compte parmi la list  | te ci-dessous :   Nom de la liste  | Date de dernière<br>mise à jour<br>13/09/2013<br>12/09/2013              | Nombre de bénéficiaires<br>27<br>3      |
| Virements domestiques Virements Européens Virements Internationaux Gestion des bénéficiaires de virements Titles et Placements Cartes Business Cartes Affaires | Ou sélectionn<br>Titulaire | ez un compte parmi la list  | Nom de la liste                    | Date de demière<br>mite à jour<br>13/09/2013<br>12/09/2013<br>15/10/2013 | Nombre de béné ficaires<br>27<br>3<br>2 |

3 Saisissez une 'Référence de remise', une 'Référence de transaction' et un 'Motif de transaction' si besoin, ainsi qu'une 'Date d'exécution souhaitée', puis cliquez sur le bouton « Valider » :

|                                           | Elys PC Virements Européens Effectuer une remise | Actions Virements Européens |
|-------------------------------------------|--------------------------------------------------|-----------------------------|
|                                           |                                                  | Liste                       |
| Contrat<br>Accès par compte               | Effectuer une remise - Liste                     | * Information obligatoire   |
| Souscrire nos produits >                  | Référence remise •                               |                             |
| Relevés                                   | Référence transaction •                          |                             |
| Virements domestiques                     | Motif transaction                                |                             |
| Virements Européens                       |                                                  |                             |
| Virements internationaux                  |                                                  |                             |
| Gestion des bénéficiaires de<br>virements | Date d'execution souhaitée • 05/03/2021          |                             |
| Titres et Placements                      |                                                  |                             |
| Cartes Business                           | Valider                                          |                             |
| Cartes Affaires                           |                                                  |                             |
| Commande de Chéquier                      |                                                  |                             |
| Saisie de LCR                             |                                                  |                             |
| Portefeuille Commercial                   |                                                  |                             |
| Transfert de fichiers                     |                                                  |                             |

4

Indiquez les montants en Euro pour chacun des bénéficiaires, puis cliquez sur le bouton « Valider » :

|                                           | Elys PC          | Virements Européens       | Effectuer une rer       | nise        |                    | Actions Viremen     | nts Européens 🔽 |
|-------------------------------------------|------------------|---------------------------|-------------------------|-------------|--------------------|---------------------|-----------------|
| HSDC VA                                   |                  |                           |                         |             |                    | Liste TEST LISTE NA | VETTE 20130912  |
| Contrat Consulter vos autres contrats >   |                  |                           |                         |             |                    |                     |                 |
| Accès par compte                          | Effectuer        | une remise - Li           | ste TEST LIS            | STE N       | AVET               | TE 20130912         |                 |
| Déconnexion                               | Caractér         | ristiques de la remise    | ,                       |             |                    |                     |                 |
| v                                         | Remise           | 1 en EUR                  |                         |             |                    |                     |                 |
| Souscrire nos produits >                  | Compte           | Solde mir                 | ute:                    | E           | UR                 |                     |                 |
| Relevés                                   | Date d'exécution | souhaitée le 15/09/2      | 021                     |             |                    |                     |                 |
| Virements domestiques                     |                  | Modif                     | ier                     |             |                    |                     |                 |
| Virements Européens                       | ) Montant        | s de la remise            |                         |             |                    |                     |                 |
| Virements internationaux                  | Indiquez les moi | ntants pour chacun des bé | néficiaires puis valide | ez en bas ( | de page            |                     |                 |
| Gestion des bénéficiaires de<br>virements | Numéro c         | ompte 1^                  | Bénéficiaires           | 10          | Montants<br>en EUR | Référence transa    | ction           |
| Titres et Placements                      |                  |                           | _                       | Γ           | 30,00              | 2                   | -0001           |
| Cartes Business                           |                  |                           |                         | [           | 30.00              | 2                   | -0002           |
| Cartes Affaires                           |                  | _                         | _                       |             | 30.00              | 2                   | -0003           |
| Commande de Chéquier                      |                  |                           |                         |             |                    |                     |                 |
| Saisie de LCR                             |                  |                           | Valid                   | er          |                    |                     |                 |
| Portefeuille Commercial                   |                  |                           |                         |             |                    |                     |                 |

Une page récapitulative s'affiche. Vérifiez les informations puis cliquez sur le bouton « Confirmer » :

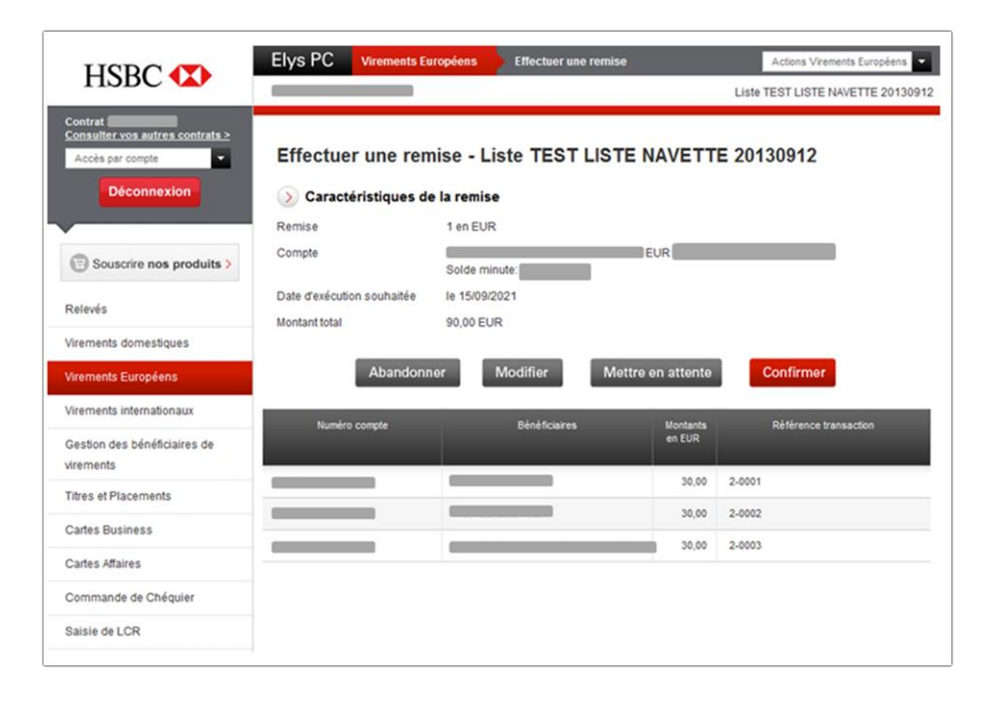

# III. Les virements internationaux

Le service « **Virements internationaux** » permet d'effectuer des virements unitaires en Euro ou en devises, commerciaux ou de trésorerie, dans l'EEE ou en dehors de l'EEE.

EEE (Espace Economique Européen = Etats membres de l'Union Européenne ainsi que l'Islande, le Liechtenstein et la Norvège)

Sélectionnez « Virements internationaux » dans le menu de gauche pour :

- saisir des virements commerciaux ordinaires et de trésorerie,
- consulter les statuts de vos virements,
- effectuer une recherche multicritères (par date, par montant...),
- saisir des virements jusqu'à 90 jours en avance, avec possibilité de les modifier ou de les supprimer avant leur date d'exécution.

Actions possibles via le menu en haut à droite :

| Actions Virements Internationaux        |
|-----------------------------------------|
|                                         |
| VIREMENTS UNITAIRES                     |
| >Effectuer un virement                  |
| >Modifier un virement                   |
| >Annuler un virement                    |
| >Rechercher un virement                 |
| >Consulter les statuts de vos virements |
| >Consulter l'historique des virements   |
| >Consulter les virements reçus          |
|                                         |

### III.1. Comment saisir un virement international ?

Sélectionnez « Virements internationaux » dans le menu de gauche, puis choisissez le type de virement à réaliser (ordinaire ou de trésorerie) dans la liste déroulante. Cliquez ensuite sur le bouton « Valider » :

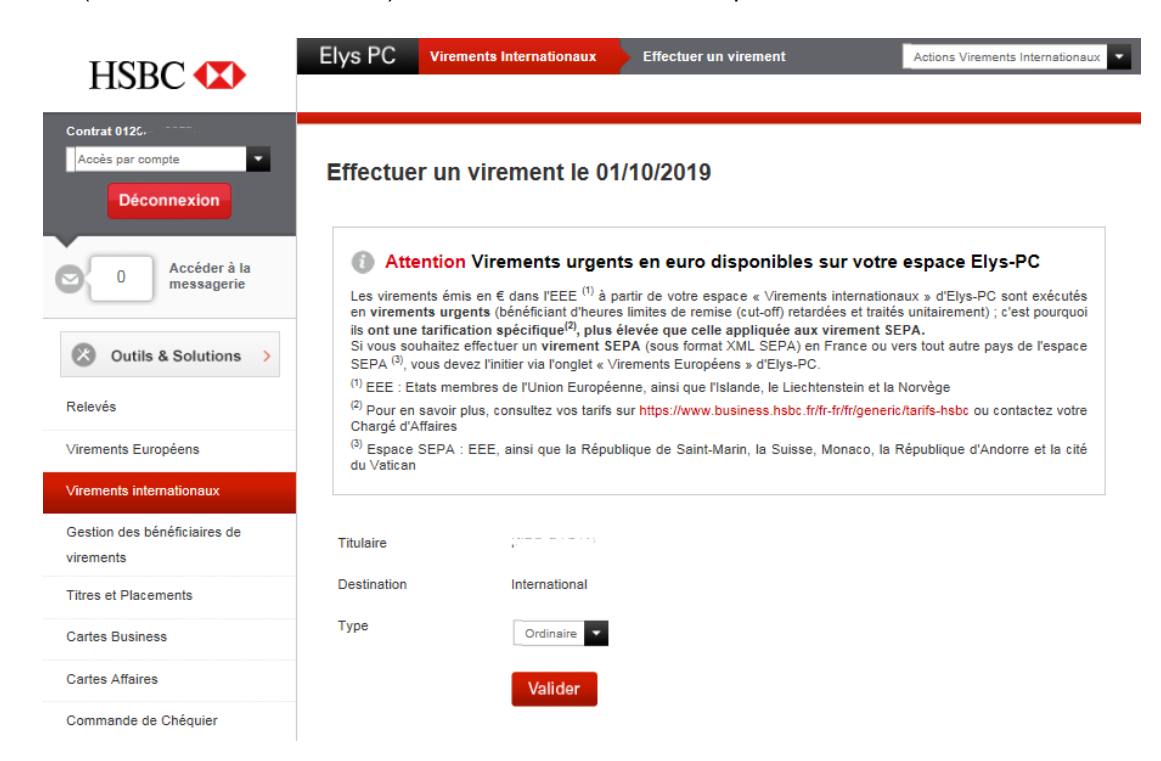

Tapez la 'Référence interne' qui sera affichée dans votre relevé, et le 'Motif du virement' qui sera transmis au bénéficiaire.

Sélectionnez le type de 'Commission' (SHA, OUR, BEN) puis, si le virement est 'urgent' ou non afin qu'il soit traité dans les meilleurs délais selon les heures limites de traitement communiquées par la banque.

4 Choisissez le compte à débiter, le compte à créditer, le montant, la devise, et enfin cliquez sur le bouton « Valider » :

|                                              | Elys PC Virements Interr                                 | Effectuer un virement    | Actions Virements Internationaux |
|----------------------------------------------|----------------------------------------------------------|--------------------------|----------------------------------|
| TISDC V                                      |                                                          |                          |                                  |
| Contrat<br>Accès par compte 👻<br>Déconnexion | Effectuer un vireme                                      | ent le 26/12/2013        |                                  |
|                                              | Type du Virement                                         |                          |                                  |
| Souscrire nos produits >                     | Destination                                              | International            |                                  |
| Relevés                                      | Туре                                                     | Ordinaire                |                                  |
| Virements domestiques                        |                                                          | Modifier                 |                                  |
| Virements Européens                          |                                                          |                          |                                  |
| Virements internationaux                     | Caractéristiques du                                      | virement                 |                                  |
| Gestion des bénéficiaires de<br>virements    | Votre référence interne<br>Motif du virement transmis au |                          | (Lettres et chiffres uniquement) |
| Titres et Placements                         | bénéficiaire<br>Commissions                              | SHA 🗸 🕜                  |                                  |
| Cartes Business                              | Urgent                                                   | C Oui @ Non 🕜            |                                  |
| Cartes Affaires                              | A partir du compte                                       | Sélectionnez le compte 💫 |                                  |
| Commande de Chéquier                         |                                                          |                          |                                  |
| Saisie de LCR                                | Vers le compte                                           | Sélectionnez le compte > |                                  |
| Portefeuille Commercial                      |                                                          |                          |                                  |
| Transfert de fichiers                        | Montant                                                  | 0                        |                                  |
| Informations par e-mail                      | Devise                                                   | EUR 👻                    |                                  |
| Affacturage                                  |                                                          | Abandonner Valider       |                                  |
| Crédits documentaires import                 |                                                          |                          |                                  |

5

Une nouvelle fenêtre s'ouvre avec le récapitulatif des données déjà saisies. Renseignez la 'date d'exécution' à laquelle vous voulez que le virement soit effectué, puis cliquez sur le bouton « Valider ».

| HSBC (                                     | Elys PC Virements Intern                                                                          | ationaux Effectuer un virement                  | Actions Virements Internationaux |
|--------------------------------------------|---------------------------------------------------------------------------------------------------|-------------------------------------------------|----------------------------------|
| Contrat<br>Accès par compte<br>Déconnexion | Effectuer un vireme<br>Type du virement<br>Thulaire<br>Destination<br>Type<br>Caractéristiques du | ent le 26/12/2013<br>International<br>Ordinaire |                                  |
| Virements Européens                        | Votre Référence interne                                                                           | XXXXXXXXXXX                                     |                                  |
| Virements internationaux                   | Motif du virement                                                                                 | ****                                            |                                  |
| Gestion des bénéficiaires de<br>virements  | Urgent                                                                                            | Non                                             |                                  |
| Titres et Placements                       | A partir du Compte                                                                                | COMPTE EUR BENE                                 | FICIARE                          |
| Cartes Business                            | Montant                                                                                           | EUR                                             |                                  |
| Cartes Affaires                            |                                                                                                   | Modifier                                        |                                  |
| Commande de Chéquier                       |                                                                                                   |                                                 |                                  |
| Saisie de LCR                              | Date d'exécution                                                                                  |                                                 |                                  |
| Portefeuille Commercial                    | Date d'exécution souhaitée                                                                        | 15/09/2021                                      |                                  |
| Transfert de fichiers                      |                                                                                                   |                                                 |                                  |
| Informations par e-mail                    |                                                                                                   | Abandonner Valider                              |                                  |
| Affacturage                                |                                                                                                   |                                                 |                                  |

6 Une dernière fenêtre s'ouvre avec le récapitulatif du virement, vérifiez et cliquez sur le bouton « Confirmer » :

| HSBC 🚺                            | Elys PC Virements Inter    | nationaux Effectuer un viremen                                                                                 | Actions Virements Internationaux |
|-----------------------------------|----------------------------|----------------------------------------------------------------------------------------------------|----------------------------------|
| Contrat 012(.<br>Accès par compte | Effectuer un virem         | ent le 03/10/2019                                                                                              |                                  |
| Accéder à la                      | Type du virement           |                                                                                                    |                                  |
| messagerie                        | Titulaire                  |                                                                                                    |                                  |
|                                   | Destination                | International                                                                                                  |                                  |
| Outils & Solutions                | Туре                       | Ordinaire                                                                                                    |                                  |
| Relevés                           | Caractéristiques d         | u virement                                                                                                    |                                  |
| Virements Européens               |                            | TEST                                                                                                    |                                  |
| Virements internationaux          | Commissions                | SHA                                                                                                    |                                  |
| Gestion des bénéficiaires de      | A partir du Compte         | COMPTE GELLE COMPTE GELLE COMPTE GELLE COMPTE GELLE COMPTE GELLE COMPTE GELLE COMPTE GELLE COMPTE GELLE COMPTE | Ma there is an                   |
| virements                         | Vers le Compte             | 562                                                                                                    | LING SVIDETZ EFFLATION           |
| Titres et Placements              | Montant                    | 0,10 en EUR                                                                                                    |                                  |
| Cartes Business                   |                            |                                                                                                    |                                  |
| Cartes Affaires                   | Date d'exécution           |                                                                                                    |                                  |
| Commande de Chéquier              | Date d'exécution souhaitée | 07/10/2019                                                                                                    |                                  |
| Saisie de LCR                     |                            |                                                                                                    |                                  |
| Portefeuille Commercial           | Abanc                      | onner Modifier Mettre e                                                                                        | n attente Confirmer              |

### IV. La gestion des bénéficiaires de virements

Sélectionnez « Gestion des bénéficiaires de virements » dans le menu de gauche, pour gérer en ligne et en temps réel les bénéficiaires de virements en faveur desquels vous voulez effectuez des virements commerciaux Européens/SEPA ou internationaux\*.

\*La gestion des bénéficiaires de virements internationaux est uniquement disponible dans les Packages « International » et « Intégral ».

Les bénéficiaires de virements de trésorerie peuvent uniquement être ajoutés en contactant votre chargé d'affaires.

Actions possibles via menu en haut à droite :

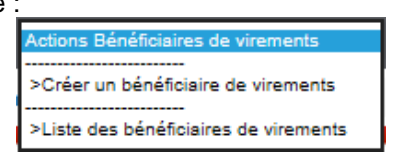

### IV.1. Comment créer un bénéficiaire de virement ?

1

Sélectionnez « **Gestion des bénéficiaires de virements** » dans le menu de gauche, pour gérer en ligne vos bénéficiaires de virements (hors virements de trésorerie gérés auprès de votre chargé d'affaires), puis cliquez sur le bouton « **Créer un bénéficiaire de virement** » :

|                                   | Elys PC Gestion des I                 | Bénéficiaires Liste des bénéficiai | res        | Actions                   | Bénéficiain | es de viren | ients 💌   |
|-----------------------------------|---------------------------------------|------------------------------------|------------|---------------------------|-------------|-------------|-----------|
| H2BC                              |                                       |                                    | Changer of | de titulaire : 👔          |             |             | •         |
| Contrat<br>Accès par compte       | Liste des bénéfic<br>( Format IBAN et | iaires de virements<br>Autre)      | Créer un   | bénéficiair               | e de vir    | ements      |           |
| Souscrire nos produits >          | Comptes I 🗘                           | Bénéficiaires IO                   | Pays 1^    | Date de ∣≎<br>mise à jour |             |             |           |
| Dalauáe                           | Numéro de compte                      | Nom du bénéficiaire                | ALLEMAGNE  | 05/02/2020                | Modif, >    | Suppr. >    | Attrib. > |
| ICEIEVE2                          | Numéro de compte                      | Nom du bénéficiaire                | AUTRICHE   | 16/12/2019                | Modif. >    | Suppr. >    | Attrib. > |
| Virements domestiques             | Numéro de compte                      | Nom du bénéficiaire                | AUTRICHE   | 16/12/2019                | Modif. >    | Suppr. >    | Attrib. > |
| Virements Européens               | Numéro de compte                      | Nom du bénéficiaire                | BELGIQUE   | 05/09/2019                | Modif. >    | Suppr. >    | Attrib. > |
| Managements into an effect of the | Numéro de compte                      | Nom du bénéficiaire                | BELGIQUE   | 05/09/2019                | Modif. >    | Suppr. >    | Attrib. > |
| virements internationaux          | Numéro de compte                      | Nom du bénéficiaire                | BELGIQUE   | 05/09/2019                | Modif, >    | Suppr. >    | Attrib. > |
| Gestion des bénéficiaires de      | Numéro de compte                      | Nom du bénéficiaire                | BELGIQUE   | 05/09/2019                | Modif. >    | Suppr. >    | Attrib. > |
| virements                         | Numéro de compte                      | Nom du bénéficiaire                | FRANCE     | 05/02/2020                | Modif. >    | Suppr. >    | Attrib. > |
| Titres et Placements              | Numéro de compte                      | Nom du bénéficiaire                | FRANCE     | 30/08/2019                | Modif. >    | Suppr. >    | Attrib. > |
| Cartes Business                   | Numéro de compte                      | Nom du bénéficiaire                | FRANCE     | 05/08/2019                | Modif. >    | Suppr. >    | Attrib. > |
| Cartas Affaires                   | Numéro de compte                      | Nom du bénéficiaire                | FRANCE     | 31/03/2020                | Modif. >    | Suppr. >    | Attrib. > |
| Conco Andreo                      | Numéro de compte                      | Nom du bénéficiaire                | FRANCE     | 31/05/2021                | Modif. >    | Suppr. >    | Attrib. > |
| Commande de Chéquier              | Numéro de compte                      | Nom du bénéficiaire                | FRANCE     | 31/05/2021                | Modif, >    | Suppr. >    | Attrib. > |
| Saisie de LCR                     | Numéro de compte                      | Nom du bénéficiaire                | FRANCE     | 05/07/2021                | Modif. >    | Suppr. >    | Attrib. > |
| Portefeuille Commercial           | Numéro de compte                      | Nom du bénéficiaire                | FRANCE     | 15/04/2020                | Modif, >    | Suppr. >    | Attrib. > |
| Transfert de fichiers             | Numéro de compte                      | Nom du bénéficiaire                | ITALE      | 28/10/2013                | Modif. >    | Suppr. >    | Attrib. > |
| Informations par e-mail           | Numéro de compte                      | Nom du bénéficiaire                | PAYS-BAS   | 05/02/2020                | Modif. >    | Suppr. >    | Attrib. > |

2

Saisissez les caractéristiques du bénéficiaire\* (format IBAN ou autres), puis validez avec votre Digipass en suivant les instructions à l'écran pour générer un code à usage unique :

17

| HSBC 🚺                                    | Elys PC Gestion                                                       | des Bénéficia                            | res Créer un bénéficiaire                                                                | Actions Bénéficiaires Internationaux                                                                                                    |
|-------------------------------------------|-----------------------------------------------------------------------|------------------------------------------|------------------------------------------------------------------------------------------|----------------------------------------------------------------------------------------------------|
| Contrat<br>Accès par compte               | Créer un béné                                                         | ficiaire d                               | e virement 🕜                                                                             | Information obligatoire                                                                                                    |
| C 0 Accéder à la messagerie               | Munissez-vous de votre Di<br>Etape 1. Saisie des o<br>Type de compte* | gipass pour a<br>données du<br>@ IBAN () | iouter un bénéficiaire de virements.<br><b>1 compte bénéficiaire à ajoute</b><br>) Autre | Pour faire saisir vos listes de<br>bénéficiaires de virements<br>par la banque, téléchargez<br>le formulaire ci-dessous :                                                                          |
| Souscrire nos produits >                  | CODE BIC (SWIFT)                                                      |                                          |                                                                                          | Cliquez ici >                                                                                                    |
| Relevés                                   | Compte Externe/IBAN*                                                  |                                          |                                                                                          |                                                                                                    |
| Virements Européens                       | Nom Bénéficiaire*                                                     |                                          |                                                                                          |                                                                                                    |
| Virements internationaux                  | Adresse                                                               |                                          |                                                                                          |                                                                                                    |
| Gestion des bénéficiaires de<br>virements | Ville                                                                 |                                          |                                                                                          |                                                                                                    |
| Titres et Placements                      | Pays*                                                                 |                                          |                                                                                          |                                                                                                    |
| Cartes Business                           |                                                                       |                                          |                                                                                          |                                                                                                    |
| Cartes Affaires                           |                                                                       |                                          |                                                                                          |                                                                                                    |
| Commande de Chéquier                      | Les zones "COI<br>En revanche, ce                                     | DE BIC (SWIFT<br>s zones doive           | F)", "Adresse" et "Ville" sont facultative<br>ent impérativement être renseignées        | es pour un bénéficiaire domicilié en France.<br>pour un bénéficiaire à l'étranger (Première                                                                                                    |
| Saisie de LCR                             | ligne d'adresse<br>Pour éviter un                                     | et ville du bén<br>rejet de viren        | éficiaire).<br>ient, lorsque le nom de votre béné                                        | ficiaire dépasse 35 caractères, utilisez en                                                                                                    |
| Portefeuille Commercial                   | complement la                                                         | premiere ligne                           | d'adresse.                                                                               |                                                                                                    |
| Transfert de fichiers                     |                                                                       |                                          |                                                                                          |                                                                                                    |
| Informations par e-mail                   | Etape 2. Génération                                                   | du code à                                | usage unique                                                                             |                                                                                                    |
| Affacturage                               | 1. Maintenez 🕐 appuyé                                                 | 2 secondes.                              | 2. Cliquez sur 🔲 .                                                                       | 3. Saisissez sur votre Digipass<br>les 4 chiffres qui sont affichés en rouge                                                                                                    |
| Crédits documentaires import              | "Bonjour" s'affiche à l'écran.                                        | uennei.                                  |                                                                                          | dans le champs Compte ci-dessus<br>et appuyez sur                                                                                                    |
| Renseignements commerciaux                | s, aprise.                                                            |                                          | Entreprises                                                                              | ritreph                                                                                                    |
| Services pratiques                        |                                                                       |                                          |                                                                                          |                                                                                                    |
| Guide<br>Besoin d'aide ?                  | Etape 3. Saisie du co<br>Code à usage unique*                         | ode à usag                               | e unique<br>Abandonner                                                                   | xxx xxx<br>xxx xxx<br>xxx xxx<br>xxx xxx<br>xxx xxx<br>xxx xxx<br>xxx xxx<br>xxx xxx<br>xxx xxx<br>xxx xxx<br>xxx xxx<br>xxx xxx<br>xxx xxx<br>xxx xxx<br>xxx xxx<br>xxx xxx<br>xxx xxx<br>xxx xxx |

\*Il existe 2 types de comptes :

<u>Comptes bénéficiaires de type IBAN (International Bank Account Number)</u> : Notamment les bénéficiaires domiciliés dans un pays de l'Espace Economique Européen (exemples : Allemagne, Royaume-Uni, ...). <u>Comptes bénéficiaires de type AUTRE</u> : Bénéficiaires domiciliés dans un pays en dehors de l'Espace Economique Européen non normés IBAN (exemples : Etats-Unis, Chine, ...).

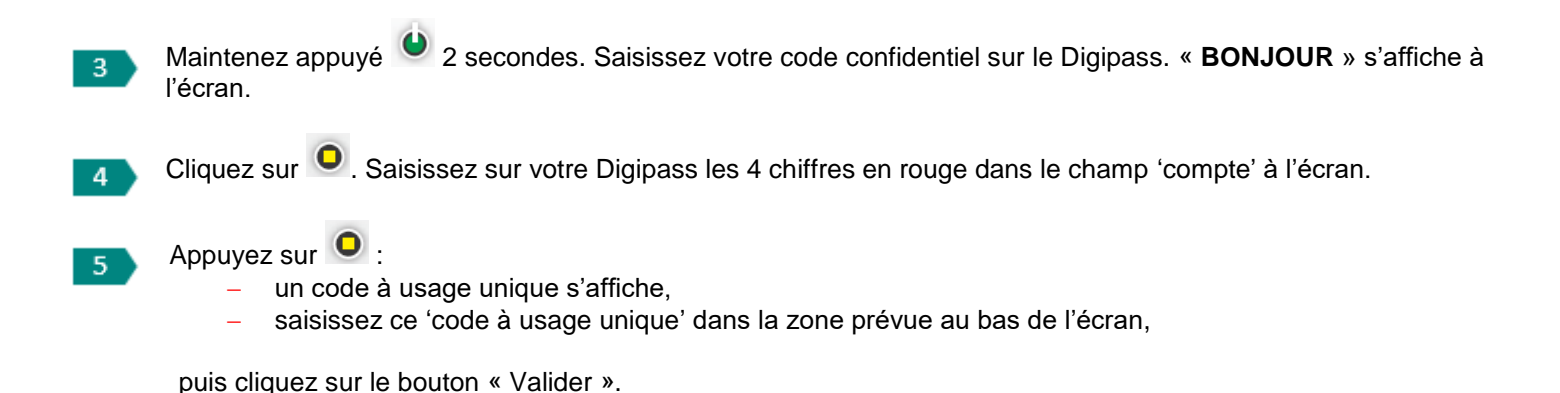

### IV.2. Comment modifier, supprimer ou attribuer un compte bénéficiaire de virement ?

1

Sélectionnez « **Gestion des bénéficiaires de virements** » dans le menu de gauche. Pour modifier, supprimer ou attribuer à un utilisateur un compte bénéficiaire de virements, cliquez sur un des liens suivants « Modif. »/ « Suppr. » / « Attrib. », présents sur chaque ligne de la liste des bénéficiaires de virements :

| HSBC (                       | Elys PC Gestion des                                             | Bénéficiaires Liste des bénéficia | ires      | Actions                               | Bénéficiai | res de viren | nents 💌   |
|------------------------------|-----------------------------------------------------------------|-----------------------------------|-----------|---------------------------------------|------------|--------------|-----------|
| TISDC 🚺                      |                                                                 |                                   | Changer   | de titulaire : 👔                      |            |              | -         |
| Contrat<br>Accès par compte  | Liste des bénéficiaires de virements<br>( Format IBAN et Autre) |                                   |           |                                       |            |              |           |
| Souscrire nos produits >     | Comptes C                                                       | Bénéficiaires I ©                 | Pays 1    | Date de <sup>I</sup> ≎<br>mise à jour |            |              |           |
| Palauás                      | Numéro de compte                                                | Nom du bénéficiaire               | ALLEMAGNE | 05/02/2020                            | Modif. >   | Suppr. >     | Attrib.   |
| Releves                      | Numéro de compte                                                | Nom du bénéficiaire               | AUTRICHE  | 16/12/2019                            | Modif. >   | Suppr. >     | Attrib. ) |
| Virements domestiques        | Numéro de compte                                                | Nom du bénéficiaire               | AUTRICHE  | 16/12/2019                            | Modif. >   | Suppr. >     | Attrib.   |
| Virements Européens          | Numéro de compte                                                | Nom du bénéficiaire               | BELGIQUE  | 05/09/2019                            | Modif. >   | Suppr. >     | Attrib.   |
|                              | Numéro de compte                                                | Nom du bénéficiaire               | BELGIQUE  | 05/09/2019                            | Modif. >   | Suppr. >     | Attrib.   |
| Virements internationaux     | Numéro de compte                                                | Nom du bénéficiaire               | BELGIQUE  | 05/09/2019                            | Modif. >   | Suppr. >     | Attrib.   |
| Gestion des bénéficiaires de | Numéro de compte                                                | Nom du bénéficiaire               | BELGIQUE  | 05/09/2019                            | Modif. >   | Suppr. >     | Attrib.   |
| virements                    | Numéro de compte                                                | Nom du bénéficiaire               | FRANCE    | 05/02/2020                            | Modif. >   | Suppr. >     | Attrib.   |
| Titres et Placements         | Numéro de compte                                                | Nom du bénéficiaire               | FRANCE    | 30/08/2019                            | Modif. >   | Suppr. >     | Attrib.   |
| Cartes Business              | Numéro de compte                                                | Nom du bénéficiaire               | FRANCE    | 05/08/2019                            | Modif. >   | Suppr. >     | Attrib.   |
| Cartas Mairas                | Numéro de compte                                                | Nom du bénéficiaire               | FRANCE    | 31/03/2020                            | Modif. >   | Suppr. >     | Attrib.   |
| Gartes Analies               | Numéro de compte                                                | Nom du bénéficiaire               | FRANCE    | 31/05/2021                            | Modif. >   | Suppr. >     | Attrib.   |
| Commande de Chéquier         | Numéro de compte                                                | Nom du bénéficiaire               | FRANCE    | 31/05/2021                            | Modif, >   | Suppr. >     | Attrib.   |
| Saisie de LCR                | Numéro de compte                                                | Nom du bénéficiaire               | FRANCE    | 05/07/2021                            | Modif. >   | Suppr. >     | Attrib.   |
| Portefeuille Commercial      | Numéro de compte                                                | Nom du bénéficiaire               | FRANCE    | 15/04/2020                            | Modif. >   | Suppr. >     | Attrib.   |
| Tour date of the bigger      | Numéro de compte                                                | Nom du bénéficiaire               | ITALE     | 28/10/2013                            | Modif. >   | Suppr. >     | Attrib.   |
| Transfert de ticniérs        | Numéro de compte                                                | Nom du bénéficiaire               | PAYS-BAS  | 05/02/2020                            | Modif, >   | Suppr. >     | Attrib.   |
| Informations par e-mail      |                                                                 |                                   |           |                                       |            |              |           |

Vous pouvez ensuite modifier les zones souhaitées :

| HSBC 🚺                                    | Elys PC                           | Gestion des Bénéficiaires | Modifier un bénéficiaire      | Actions Bénéficiaires de virements 💌                                                                            |
|-------------------------------------------|-----------------------------------|---------------------------|-------------------------------|----------------------------------------------------------------------------------------------------|
| Contrat<br>Accès par compte               | Modifier                          | un bénéficiaire (         | <b>de virement </b>           | * Information obligatoire<br>rmat IBAN ou Autre)                                                                |
| Souscrire nos produits >                  | Etape 1. Sais                     | lie des données du c      | ompte bénéficiaire à modifier |                                                                                                    |
| Relevés                                   | Type de compte                    | e IBAN C                  | Autre                         |                                                                                                    |
| Virements domestiques                     | 0                                 |                           | ~                             |                                                                                                    |
| Virements Européens                       | Compte Externe                    | ААААААА                   |                               |                                                                                                    |
| Virements internationaux                  | Nom Bénéficiai                    | AAAAAAA                   | AAAAA                         |                                                                                                    |
| Gestion des bénéficiaires de<br>virements | Adresse*                          | AAAAAA                    | AAAAA                         |                                                                                                    |
| Titres et Placements                      | Ville*                            | AAAAAAA                   | AA                            |                                                                                                    |
| Cartes Business                           | Pays*                             | ALLEMAGNE                 |                               |                                                                                                    |
| Cartes Affaires                           |                                   |                           |                               |                                                                                                    |
| Commande de Chéquier                      | Etape 2. Gén                      | ération du code à us      | age unique                    |                                                                                                    |
| Saisie de LCR                             | 1. Maintenez C<br>Saisissez votre | appuyé 2 secondes.        | 2. Cliquez sur 💽 .            | 3. Saisissez sur votre Digipass<br>les 4 chiffres qui sont affichés en rouge<br>dans la charms Compte ci-dessus |
| Portefeuille Commercial                   | "Bonjour" s'affiche               | a l'écran.                |                               | et appuyez sur 🔘.                                                                                               |
| Transfert de fichiers                     |                                   | Phiso.                    | Entreprises                   | xxxx                                                                                                    |
| Informations par e-mail                   |                                   |                           | HSBC H                        | a second                                                                                                    |
| Affacturage                               | 4                                 |                           |                               |                                                                                                    |
| Crédits documentaires import              |                                   |                           |                               |                                                                                                    |
| Renseignements commerciaux                |                                   | -                         |                               |                                                                                                    |
| Services pratiques                        | Etape 3. Sais                     | sie du code à usage u     | inique                        | xntrep.                                                                                                    |
|                                           | Code a vage unit                  | Valider                   | Abandonner                    |                                                                                                    |

Pour valider les modifications effectuées :

1) Maintenez 🕒 appuyé 2 secondes. Saisissez votre code confidentiel « BONJOUR » s'affiche à l'écran.

2) Cliquez sur 🧕. Saisissez sur votre Digipass les 4 chiffres en rouge dans le champ compte à l'écran.

Appuyez sur 😐:

3

- un code à usage unique s'affiche,
- saisissez ce code à usage unique dans la zone prévue au bas de l'écran,

puis cliquer sur le bouton « Valider ».

### IV.3. Comment transmettre vos listes de comptes bénéficiaires de virements à la banque ?

Vous avez la possibilité de nous transmettre vos listes de comptes bénéficiaires de virements à saisir, pour un traitement par la banque.

Sélectionnez « Gestion des bénéficiaires de virements » dans le menu de gauche, puis cliquez sur le bouton « Créer un bénéficiaire de virements » puis sur le bouton « Cliquez ici » en haut à droite de la page, pour pouvoir télécharger le formulaire nécessaire :

|                                                     | Elys PC Gestion                                 | n des Bénéficiaires | Créer un bénéficiaire                                    | Actions Bénéficiaires de virements                                                                                                |
|-----------------------------------------------------|-------------------------------------------------|---------------------|----------------------------------------------------------|----------------------------------------------------------------------------------------------------|
|                                                     | KIDD-BABAN                                      |                     |                                                          |                                                                                                    |
| Contrat 012022* • • • • • • • • • • • • • • • • • • | Créer un béné                                   | éficiaire de vii    | rement 🕢                                                 | * Information obligatoire                                                                                                    |
| O Accéder à la messagerie                           | Munissez-vous de votre E<br>Etape 1. Saisie des | données du compt    | n bénéficiaire de virements.<br>e bénéficiaire à ajouter | Pour faire saisir vos <b>listes de<br/>bénéficiaires de virements</b><br>par la banque, téléchargez<br>le formulaire ci-dessous : |
| Outils & Solutions >                                | CODE BIC (SWIFT)                                |                     | c                                                        | Cliquez ici >                                                                                                    |
| Relevés                                             | Compte Externe/IBAN*                            |                     |                                                          |                                                                                                    |
| Virements Européens                                 | Nom Bénéficiaire*                               |                     |                                                          |                                                                                                    |
| Virements internationaux                            | Adresse                                         |                     |                                                          |                                                                                                    |
| Gestion des bénéficiaires de<br>virements           | Ville                                           |                     |                                                          |                                                                                                    |
| Titres et Placements                                | Pays*                                           |                     |                                                          |                                                                                                    |

2 Remplissez le formulaire à l'écran (Annexe 6 – Bénéficiaires de virements) et transmettez-le signé à votre chargé d'affaires. Votre liste de bénéficiaires de virements sera traitée dans les meilleurs délais.

Vos comptes bénéficiaires de virements de trésorerie peuvent uniquement être ajoutés via ce formulaire.

| C                         |                                                                                                    | HSBC                                                                                                    | Ce formulaire doit être<br>Elys PC - Bénéficia<br>râce au service "Gestion des bénéficiaires de                                                                                                    | ires de virements<br>virements" à votre discosition dans                              |                                                  | Indexation :<br>CELY / ZYPC                                                                             |
|---------------------------|----------------------------------------------------------------------------------------------------|----------------------------------------------------------------------------------------------------|----------------------------------------------------------------------------------------------------|---------------------------------------------------------------------------------------|--------------------------------------------------|----------------------------------------------------------------------------------------------------|
|                           |                                                                                                    |                                                                                                    | vous pouvez gérer en ligne et en temps rée                                                                                                    | la liste de vos bénéficiaires de viren                                                | ients.                                           |                                                                                                    |
| Ν                         | N° de                                                                                                    | compte                                                                                                    |                                                                                                    |                                                                                       |                                                  |                                                                                                    |
| т                         | Titulai                                                                                                    | ire                                                                                                    | Code guichet Numéro de compte                                                                                                    |                                                                                       |                                                  |                                                                                                    |
| s                         | SIRE                                                                                                    | N                                                                                                    |                                                                                                    |                                                                                       |                                                  |                                                                                                    |
| c                         | Contra                                                                                                    | at N°                                                                                                    |                                                                                                    |                                                                                       |                                                  |                                                                                                    |
| (                         | ОВ                                                                                                    | énéficiaire(s) à aiouter a                                                                                                    | u titulaire du contrat Elvs PC.                                                                                                    |                                                                                       |                                                  |                                                                                                    |
| (                         | ОВ                                                                                                    | énéficiaire(s) à ajouter à                                                                                                    | l'un des mandants (ex : filiale) inclus au                                                                                                    | contrat Elys PC :                                                                     |                                                  |                                                                                                    |
| ľ                         | Nom                                                                                                    | du mandant :                                                                                                    |                                                                                                    |                                                                                       |                                                  |                                                                                                    |
| 1                         | Numé                                                                                                    | éro de compte / IBAN :                                                                                                    |                                                                                                    |                                                                                       |                                                  |                                                                                                    |
| L                         | Les IE                                                                                                    | BAN seront accessibles                                                                                                    | à tous les utilisateurs (administrateur et                                                                                                    | habilités) qui ont accès aux servi                                                    | ces vire                                         | ements européens et/ou                                                                                  |
| Veu                       | uillez                                                                                                    | LIS<br>joindre à ce document le                                                                                                    | TE DES COMPTES BENEFI<br>8 IBAN papier ou un listing informatique                                                                                                    | CIAIRES DE VIREMENT                                                                   | S<br>Ires de 1                                   | virements, dûment parap                                                                                 |
|                           | uillez<br>revétu<br>ion, ve<br>us les                                                                                                    | LIS<br>joindre à ce document le<br>le du cachet commercial d<br>euillez compléter électron<br>champs doivent être rens<br>Intitulé du<br>bénéficiaire<br>(NOM ( Párane qu                       | TE DES COMPTES BENEFIC<br>s IBAN papier ou un listing informatique<br>de votre société.<br>liquement le tableau ci-dessous :<br>seignés.<br>Adresse du bénéficiaire<br>- Adresse                        | CIAIRES DE VIREMENT<br>reprenant la liste de vos bénéficia<br>Numéro de compte / IBAN | S<br>Ires de '                                   | virementa, dûment parap<br>Adresse SWIFT (cod<br>BIC) de la banque du                                   |
|                           | ulliez<br>nois sauding<br>un ve<br>us les                                                                                                    | LIS<br>joindre à ce document le<br>is du cachet commercial d<br>euillez compléter électron<br>champs doivent être rens<br>Intitulé du<br>bénéficiaire<br>(NOM / Prénom ou<br>Nom de la société) | TE DES COMPTES BENEFIC<br>s IBAN papier ou un listing informatique<br>de votre société.<br>liquement le tableau cl-dessous :<br>seignés.<br>Adresse du bénéficiaire<br>- Adresse<br>- Ville<br>- Pays   | CIAIRES DE VIREMENT<br>reprenant la liste de vos bénéficia<br>Numéro de compte / IBAN | Devise<br>(3 car.)                               | virementa, dûment parap<br>Adresse SWIFT (cod<br>BIC) de la banque du<br>bénéficiaire<br>(8 ou 11 car.) |
| Veu<br>Sini<br>Tou<br>Tou | ulliez<br>revetu<br>son, ve<br>us les<br>sou<br>Subbression                                                                                                    | LIS<br>joindre à ce document le<br>is du cachet commercial o<br>champs doivent être ren<br>Intitulé du<br>bénéficiaire<br>(NOM / Prénom ou<br>Nom de la société)                                | TE DES COMPTES BENEFIC<br>s IBAN papier ou un listing informatique<br>de votre société.<br>liquement le tableau cl-dessous :<br>seignés.<br>Adresse du bénéficiaire<br>- Adresse<br>- Ville<br>- Pays   | CIAIRES DE VIREMENT<br>reprenant la liste de vos bénéficia<br>Numéro de compte / IBAN | Devise<br>(3 cer.)                               | viremente, dûment parap<br>Adresse SWIFT (cod<br>BIC) de la banque du<br>bénéficiaire<br>(8 ou 11 car.) |
|                           | uilliez<br>nevétu<br>us les<br>us les<br>u | LIS<br>joindre à ce document le<br>le du cachet commercial d<br>euillez compléter électron<br>champs doivent être ren<br>Intitulé du<br>bénéficiaire<br>(NOM / Prénom ou<br>Nom de la société)  | TE DES COMPTES BENEFIC<br>a IBAN papier ou un listing informatique<br>de votre société.<br>liquement le tableau ci-dessous :<br>seignés.<br>Adresse du bénéficiaire<br>- Adresse<br>- Ville<br>- Pays   | CIAIRES DE VIREMENT<br>reprenant la liste de vos bénéficia<br>Numéro de compte / IBAN | Centro<br>Devise<br>(3 centro)                   | virementa, dûment parap<br>Adresse SWIFT (cod<br>BIC) de la banque du<br>bénéficiaire<br>(8 ou 11 car.) |
|                           | uillez<br>revétu<br>ion, ve<br>us les<br>uois sauddins                                                                                                    | LIS<br>Joindre à ce document le<br>le du cachet commercial d<br>euillez compléter électron<br>champs doivent être rens<br>Intitulé du<br>bénéficiaire<br>(NOM / Prénom ou<br>Nom de la société) | TE DES COMPTES BENEFIC<br>a IBAN papier ou un listing informatique<br>de votre société.<br>ilquement le tableau cl-dessous :<br>seignés.<br>Adresse du bénéficiaire<br>- Adresse<br>- Ville<br>- Pays   | CIAIRES DE VIREMENT<br>reprenant la liste de vos bénéficia<br>Numéro de compte / IBAN | Car.)<br>(3 car.)<br>(3 car.)                    | viremente, dûment parap<br>Adresse SWIFT (cod<br>BIC) de la banque du<br>bénéficiaire<br>(8 ou 11 car.) |
|                           | ulliez vevétu<br>ion, ve<br>us les<br>uors saudenss                                                                                                    | LIS<br>joindre à ce document le<br>s du cachet commercial d<br>euillez compléter électron<br>champs doivent être rens<br>intitulé du<br>bénéficiaire<br>(NOM / Prénom ou<br>Nom de la société)  | STE DES COMPTES BENEFIC<br>Is IBAN papier ou un listing informatique<br>de votre société.<br>Isquement le tableau cl-dessous :<br>selgnés.<br>Adresse du bénéficiaire<br>- Adresse<br>- Ville<br>- Pays | CIAIRES DE VIREMENT<br>reprenant la liste de vos bénéficia<br>Numéro de compte / IBAN | S<br>Irres de 1<br>Decise<br>(3 cer.)            | virementa, dûment parap<br>Adresse SWIFT (cod<br>BIC) de la banque du<br>bénéficiaire<br>(8 ou 11 car.) |
|                           |                                                                                                    | LIS<br>Joindre à ce document le<br>is du cachet commercial à<br>euillez compléter électron<br>champs doivent être ren<br>Intitulé du<br>bénéficiaire<br>(NOM / Prénom ou<br>Nom de la société)  | TE DES COMPTES BENEFIC<br>s IBAN papier ou un listing informatique<br>de votre société.<br>iniquement le tableau cl-dessous :<br>seignés.<br>Adresse du bénéficiaire<br>- Adresse<br>- Ville<br>- Pays  | CIAIRES DE VIREMENT<br>reprenant la liste de vos bénéficia<br>Numéro de compte / IBAN | S<br>Irres de<br>Gecise<br>(3 cer.)              | virements, dûment parap<br>Adresse SWIFT (cod<br>BIC) de la banque du<br>bénéficiaire<br>(8 ou 11 car.) |
|                           |                                                                                                    | LIS<br>joindre à ce document le<br>se du cachet commercial à<br>euillez compléter électron<br>champs doivent être ren<br>Intitulé du<br>bénéficiaire<br>(NOM / Prénom ou<br>Nom de la société)  | TE DES COMPTES BENEFIC<br>s IBAN papier ou un listing informatique<br>de votre société.<br>ilquement le tableau cl-dessous :<br>seignés.<br>Adresse du bénéficiaire<br>- Adresse<br>- Ville<br>- Pays   | CIAIRES DE VIREMENT<br>reprenant la liste de vos bénéficia<br>Numéro de compte / IBAN | (3 certise                                       | virements, dúment parap<br>Adresse SWIFT (cod<br>BIC) de la banque du<br>bénéficiaire<br>(8 ou 11 car.) |
|                           |                                                                                                    | LIS<br>joindre à ce document le<br>is du cachet commercial o<br>champs doivent être renz<br>Intitulé du<br>bénéficiaire<br>(NOM / Prénom ou<br>Nom de la société)                               | TE DES COMPTES BENEFIC<br>s IBAN papier ou un listing informatique<br>de votre société.<br>liquement le tableau cl-dessous :<br>seignés.<br>Adresse du bénéficiaire<br>- Adresse<br>- Ville<br>- Pays   | CIAIRES DE VIREMENT reprenant la liste de vos bénéficia Numéro de compte / IBAN       | S<br>Ires de<br>O<br>Gevise<br>(3 cer.)<br>Cer.) | virements, dúment parap<br>Adresse SWIFT (cod<br>BIC) de la banque du<br>bénéficiaire<br>(8 ou 11 car.) |

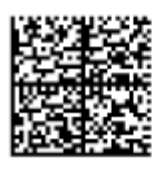

H8BC France - Société Anonyme au capital de 450 250 220 euros - SIREN 775 670 264 RCS Paris Siège social : 103, avenue des Champs-Elysées - 75419 Paris Cedex 08 - Tél. : 01.40.70.70.40 - www.hsbc.fr

Public

19/02/01/19

1/2

| Le v<br>d'un<br>tréso                                       | LISTE DES COMPTES BENEFICIAIRES DE VIREMENTS DE TRESORERIE<br>Le virement de trésorerie s'adresse aux entreprises qui souhaitent effectuer des virements à partir d'un compte donneur d'ordre et à destination<br>d'un compte bénéficiaire appartenant à la même entité économique ou au même groupe financier avec pour objectif principal d'équilibrer leur<br>trésorerie. |                                                                       |                                                           |  |                         |                    |                                                                               |  |  |
|-------------------------------------------------------------|----------------------------------------------------------------------------------------------------|-----------------------------------------------------------------------|-----------------------------------------------------------|--|-------------------------|--------------------|-------------------------------------------------------------------------------|--|--|
| Ajout                                                       | Suppression                                                                                                    | Intitulé du<br>bénéficiaire<br>(NOM / Prénom ou<br>Nom de la société) | Adresse du bénéficiaire<br>- Adresse<br>- Ville<br>- Pays |  | Numéro de compte / IBAN | Devise<br>(3 car.) | Adresse SWIFT (code<br>BIC) de la banque du<br>bénéficiaire<br>(8 ou 11 car.) |  |  |
|                                                             |                                                                                                    |                                                                       |                                                           |  |                         |                    |                                                                               |  |  |
| Lier                                                        | 1 сар                                                                                                    | italistique (Filiale, Action                                          | nnaire, Société Mère,) :                                  |  |                         |                    |                                                                               |  |  |
|                                                             |                                                                                                    |                                                                       |                                                           |  |                         |                    |                                                                               |  |  |
| Lier                                                        | 1 сар                                                                                                    | italistique (Filiale, Action                                          | nnaire, Société Mère,) :                                  |  |                         | 1                  |                                                                               |  |  |
|                                                             |                                                                                                    |                                                                       |                                                           |  |                         |                    |                                                                               |  |  |
| Lier                                                        | і сар                                                                                                    | italistique (Filiale, Actior                                          | nnaire, Société Mère,) :                                  |  |                         |                    |                                                                               |  |  |
|                                                             |                                                                                                    |                                                                       |                                                           |  |                         |                    |                                                                               |  |  |
| Lien capitalistique (Filiale, Actionnaire, Société Mère,) : |                                                                                                    |                                                                       |                                                           |  |                         |                    |                                                                               |  |  |
|                                                             |                                                                                                    |                                                                       |                                                           |  |                         |                    |                                                                               |  |  |
| Lier                                                        | і сар                                                                                                    | italistique (Filiale, Actior                                          | nnaire, Société Mère,) :                                  |  |                         | I                  | 1                                                                             |  |  |
|                                                             |                                                                                                    |                                                                       |                                                           |  |                         |                    |                                                                               |  |  |

### V. Les cartes Business

Sélectionnez « Cartes Business » dans le menu de gauche pour :

- afficher la liste des cartes business détenues par la société,
- visualiser les dépenses du mois en cours par carte,
- consulter le détail de chaque carte,
- mettre en opposition votre carte,
- télécharger au format Excel, l'historique des transactions effectuées par carte.

Actions possibles via menu en haut à droite :

| Actions Cartes Business                                           |
|-------------------------------------------------------------------|
| >Consulter le tableau de gestion<br>>Rechercher une carte         |
| >Consulter le relevé<br>>Consulter le détail<br>>Faire opposition |

### V.1. Comment visualiser la liste de vos cartes Business ?

Sélectionnez «Cartes Business» dans le menu de gauche :

|                                           | Elys PC 🛛 🕻 🕻   | rtes Business | Consulter le table | au de ges     | tion          |                     | A             | ctions Cartes Busi   | ness 💌        |
|-------------------------------------------|-----------------|---------------|--------------------|---------------|---------------|---------------------|---------------|----------------------|---------------|
| HSBC 🚺                                    |                 |               |                    |               |               | Changer d           | le titulaire  | e : [                |               |
| Contrat<br>Accès par compte               | Tableau de      | gestion de    | es cartes bus      | iness         | en E          | UR 🔻 📲              | fontant co    | nverti donné à titre | indicatif     |
|                                           | Numéro de Carte | Porteur       | Date<br>Exp.       | Type<br>Carte | Type<br>débit | Dépenses<br>du mois | Date<br>prél. | Prélèvement<br>émis  | Date<br>prél. |
| Souscrire nos produits >                  | Compte          |               | EUR                |               |               |                     |               |                      |               |
| Relevés                                   |                 |               |                    |               |               | 0,00                |               | 0,00                 |               |
| Virements domestiques                     | Soldes          |               |                    |               |               | 0,00                |               | 0,00                 |               |
| Virements Européens                       |                 |               |                    |               |               |                     |               |                      |               |
| Virements internationaux                  |                 |               |                    |               |               |                     |               |                      |               |
| Gestion des bénéficiaires de<br>virements |                 |               |                    |               |               |                     |               |                      |               |
| Titres et Placements                      |                 |               |                    |               |               |                     |               |                      |               |
| Cartes Business                           |                 |               |                    |               |               |                     |               |                      |               |
| Cartes Affaires                           |                 |               |                    |               |               |                     |               |                      |               |
| Commande de Chéquier                      |                 |               |                    |               |               |                     |               |                      |               |

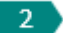

Cliquez sur le numéro d'une carte business pour en avoir le détail.

| HSBC 🚺                                       | Elys PC Cartes Busin | Consulter le détail | Actions Cartes Business 💌                                |
|----------------------------------------------|----------------------|---------------------|----------------------------------------------------------|
| Contrat<br>Accès par compte •<br>Déconnexion | Détail de la carte   | business en Eur 💌   | < Retour liste "Montant converti donné à titre indicatif |
| Souscrire nos produits >                     |                      |                     |                                                          |
| Relevés                                      | Porteur              |                     |                                                          |
| Virements domestiques                        | Carte                |                     |                                                          |
| Virements Européens                          | Compte               |                     |                                                          |
| Virements internationaux                     | Détail de la carte   |                     |                                                          |
| Gestion des bénéficiaires de<br>virements    | Numéro               | Carte business      |                                                          |
| Titres et Placements                         | Compte               | Calle busiliess     |                                                          |
| Cartes Business                              | Débit                | immédiat            |                                                          |
| Cartes Affaires                              | Date expiration      |                     |                                                          |
| Commande de Chéquier                         |                      | _                   |                                                          |

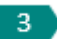

Dans la liste des cartes business, cliquez sur la valeur des dépenses du mois pour une carte, afin de visualiser la liste des dépenses.

| HSBC 🚺                                                             | Elys PC Cartes Busines                                            | S Consulter le détail | Actions Cartes Business 💌               |
|--------------------------------------------------------------------|-------------------------------------------------------------------|-----------------------|-----------------------------------------|
| Contrat<br>Accès par compte                                        | Relevé au 21/07/2                                                 | 011 en 💷 💌            | *Montant convetti donnă à titre indicat |
| Souscrire nos produits >     Relevés                               | Porteur :<br>Carte :<br>Compte : EUR<br>Dépenses du mois - 131,21 |                       |                                         |
| Virements domestiques Virements Européens Virements internationaux | < Retour liste                                                    |                       |                                         |
| Gestion des bénéficiaires de<br>virements                          |                                                                   |                       |                                         |
| Titres et Placements                                               | Date Dépense                                                      | Commergant            | Montant                                 |
| Cartes Business                                                    | 1                                                                 |                       |                                         |
| Cartes Affaires                                                    | 01.07/2011                                                        |                       | - 58,20                                 |
| Commande de Chéquier                                               | 05/07/2011                                                        |                       | - 73,01                                 |

## VI. Les cartes Affaires

Sélectionnez « Cartes Affaires » dans le menu de gauche pour :

- afficher la liste des cartes affaires détenues par la société,
- visualiser les dépenses du mois en cours par carte,
- consulter le détail de chaque carte,
- mettre en opposition votre carte,
- télécharger au format Excel, l'historique des transactions effectuées par carte.

Actions possibles via menu en haut à droite :

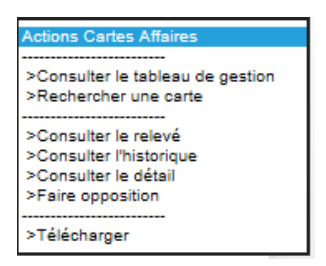

#### VI.1. Comment visualiser la liste de vos cartes Affaires ?

Sélectionnez «Cartes Affaires» dans le menu de gauche :

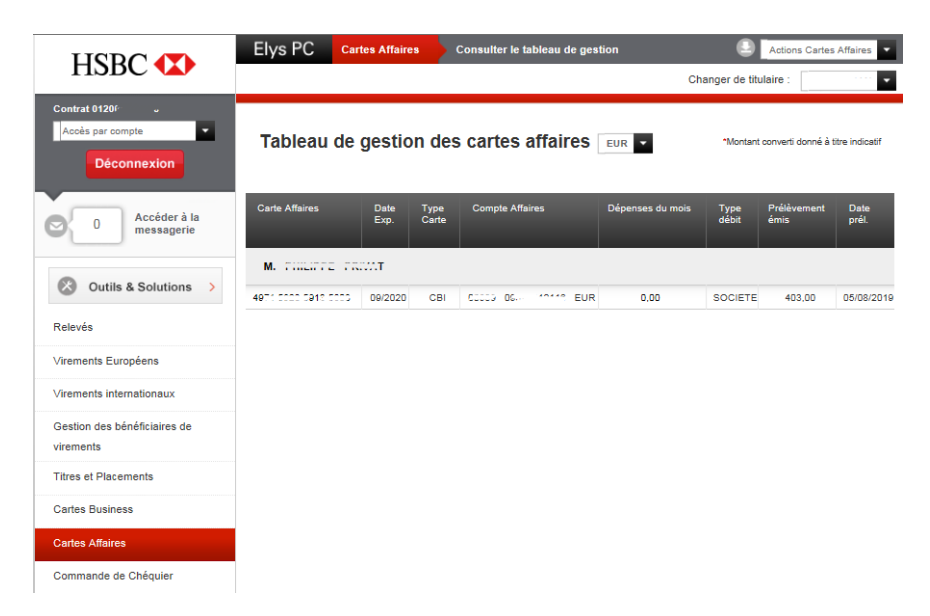

2 Cliquez sur le numéro d'une carte affaires pour en avoir le détail :

| HSBC 🚺                                | Elys PC Cartes Affa                                     | Consulter le détail                                      | Actions Cartes Affaires 💌 |
|---------------------------------------|---------------------------------------------------------|----------------------------------------------------------|---------------------------|
| Contrat 0120" ***<br>Accès par compte | Détail de la carte                                      | C Retour liste "Montant converti donné à titre indicatif |                           |
| 0 Accéder à la messagerie             | Porteur : M. P1112000 0000<br>Carte 4571 5020 5010 5003 | <br>Exp. 09/2020 - Compte Prélèvement 30050 00020 00∠r   | ~~j                       |
| Outils & Solutions                    |                                                         |                                                          |                           |
| Polován                               | Détail de la carte                                      |                                                          |                           |
| Indiavas                              | Numéro                                                  | 4074 E002 · ·····                                        |                           |
| Virements Européens                   | Туре                                                    | CBI - ELYS INTERNATIONALE                                |                           |
| Virements internationaux              | Compte Affaire                                          | 52000 000-000 /116 EUR                                   |                           |
| Gestion des bénéficiaires de          | Date expiration                                         | 09/2020                                                  |                           |
| virements                             | Date souscription                                       | 09/07/2015                                               |                           |
| Titres et Placements                  | Carte renouvelée à la date d'                           | expiration                                               |                           |
| Cartes Business                       |                                                         |                                                          |                           |
| Cartes Affaires                       | > Prélévement                                           |                                                          |                           |
| Commande de Chéquier                  | Type de débit                                           | SOCIETE Jours différés 05                                |                           |
|                                       | Compte                                                  |                                                          |                           |
| Salsie de LCR                         | Total dépenses du mois                                  | 40,00 le 0300/2019                                       |                           |
| Portefeuille Commercial               |                                                         | 0,00                                                     |                           |
| Transfert de fichiers                 |                                                         |                                                          |                           |
| Confirmation de fichiers              | Prélavés sur Compta                                     | 20056 0006 00060000                                      |                           |
| Informations par e-mail               | Demière cotisation                                      | 30.00                                                    |                           |
| Macconaria canurizaa                  | Frais de portage                                        | ,<br>NON                                                 |                           |
| wessdyene securisee                   |                                                         |                                                          |                           |

### VII. La commande de chéquier

Sélectionnez « Commande de chéquier » dans le menu de gauche pour :

- commander un chéquier en euros,
- choisir le lieu de livraison des chéquiers commandés (agence, bureaux),
- activer ou désactiver le renouvellement automatique.

Actions possibles via menu en haut à droite :

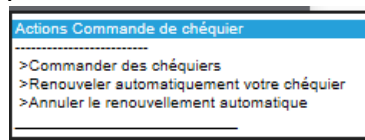

1

Sélectionnez « **Commande de chéquier** » dans le menu de gauche, puis choisissez le compte sur lequel vous voulez commander un chéquier : soit en effectuant une recherche par numéro de compte, soit en cliquant directement sur le numéro de compte, puis la devise. Cliquez sur le bouton « Valider » :

| HSBC 🐼                                    | Elys PC Comm           | nande de Chéquier      | Rechercher un compt | e        |   |
|-------------------------------------------|------------------------|------------------------|---------------------|----------|---|
| Contrat                                   | -                      |                        |                     |          |   |
| Consulter vos autres contrats >           | Basharahar             |                        |                     |          |   |
| Accès par compte                          | Rechercher u           | in compte              |                     |          |   |
| Déconnexion                               | Saisissez un numéro o  | de compte              |                     |          |   |
| V                                         | Numéro de compte       |                        | 0                   |          |   |
| Souscrire nos produits >                  | Devise                 | EUR                    |                     |          |   |
| Relevés                                   |                        | Valider                |                     |          |   |
| Virements domestiques                     |                        |                        |                     |          |   |
| Virements Européens                       | Ou célectionnes un cou | moto parmi la listo c  | i dessous :         |          |   |
| Virements internationaux                  | Tibulaira              | inple parmi la liste c | -dessous .          |          |   |
| Gestion des bénéficiaires de<br>virements | THURSTON               |                        |                     | 10 10-01 |   |
| Titres et Placements                      |                        | Numero de com          |                     | Loose    | ~ |
| Cartes Business                           |                        | CAV                    | EUR >               |          |   |
| Cartes Affaires                           |                        | CAV                    | EUR >               | _        |   |
| Commande de Chéquier                      |                        |                        |                     |          |   |
| Saisie de LCR                             |                        |                        |                     |          |   |

2

Choisissez le type de chéquier, la quantité et le lieu de livraison. Cliquez sur le bouton « Valider » :

|                                                                               | Elys PC                                              | Commande de Chéquier                                                                                                    | Commander des chéquiers                 | Actions Commande de chéquier |
|-------------------------------------------------------------------------------|------------------------------------------------------|----------------------------------------------------------------------------------------------------|-----------------------------------------|------------------------------|
| HSDC V                                                                        | 1                                                    |                                                                                                    |                                         | Compte EUR                   |
| Contrat<br>Consulter vos autres contrats ><br>Accès par compte<br>Déconnexion | Commai<br>Vous bénéfic                               | nder des chéquier                                                                                                    | "S<br>atique                            | Modifier la recherche >      |
| Souscrire nos produits >                                                      | Dernière c                                           | ommande effectuée le 04/04/2                                                                                                    | 013                                     |                              |
| Relevés                                                                       | O Vou:                                               | s pouvez choisir parmi 2 mode                                                                                                    | s de livraison pour vos commandes de cl | héquiers :                   |
| Virements domestiques                                                         | - "A vos bu                                          | - "A vos bureaux" pour les recevoir directement par courrier<br>- "A une agence" pour renseigner l'agence de votre choix (sauf pour les clients HSBC Business Direct) |                                         |                              |
| Virements Européens                                                           | - "A une a                                           |                                                                                                    |                                         |                              |
| Virements internationaux                                                      | Type de chéquier >40<br>Quantité 01<br>Livraison Aur | uler >40 CHE                                                                                                    |                                         |                              |
| Gestion des bénéficiaires de<br>virements                                     |                                                      | 01                                                                                                    | and second and the                      |                              |
| Titres et Placements                                                          |                                                      | A une ag                                                                                                    | ence 💌                                  |                              |
| Cartes Business                                                               |                                                      | Valida                                                                                                    |                                         |                              |
| Cartes Affaires                                                               |                                                      |                                                                                                    |                                         |                              |
| Commande de Chéquier                                                          | 1                                                    |                                                                                                    |                                         |                              |
| Saisie de LCR                                                                 |                                                      |                                                                                                    |                                         |                              |
| Portefeuille Commercial                                                       |                                                      |                                                                                                    |                                         |                              |

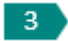

Vous pouvez choisir d'activer ou de désactiver le renouvellement automatique de votre chéquier en sélectionnant la fonction «**Renouveler automatiquement votre chéquier**» dans le menu déroulant en haut à droite :

| HSBC 🔹                                                                              | Elys PC Commando                                                           | e de Chéquier Commander des chéquiers                                                                                                    | Actions Commande de chéquier                                      |
|-------------------------------------------------------------------------------------|----------------------------------------------------------------------------|----------------------------------------------------------------------------------------------------|-------------------------------------------------------------------|
| Consultor vos autres contrats><br>Accès par compte                                  | Commander des                                                              | 6 Chéquiers                                                                                                    | >Annuler le renouvellement automatique<br>Modifier la recherche > |
| Souscrire nos produits >                                                            | Dernière commande effe                                                     | ctuée le 04/04/2013                                                                                                    |                                                                   |
| Relevés<br>Virements domestiques<br>Virements Européens<br>Virements internationaux | Vous pouvez chois<br>- "A vos bureaux" pour le<br>- "A une agence" pour re | ir parmi 2 modes de livraison pour vos commandes de c<br>Is recevoir directement par courrier<br>Inseigner l'agence de votre choix (sauf pour les clients HS | héquiers :<br>IBC Business Direct)                                |
| Gestion des bénéficiaires de<br>virements                                           | . Type de chéquier<br>Quantité                                             | >40 CHEQUES TALON SIMPLE                                                                                                    |                                                                   |
| Titres et Placements                                                                | Livraison                                                                  | A une agence                                                                                                    |                                                                   |
| Cartes Business                                                                     |                                                                            | Valider                                                                                                    |                                                                   |
| Cartes Affaires                                                                     |                                                                            |                                                                                                    |                                                                   |
| Commande de Chéquier                                                                |                                                                            |                                                                                                    |                                                                   |
| Saisie de LCR                                                                       |                                                                            |                                                                                                    |                                                                   |
| Portefeuille Commercial                                                             |                                                                            |                                                                                                    |                                                                   |

### VIII.Information par e-mail

Sélectionnez « Informations par e-mail » pour recevoir des :

- alertes relevés : comptes en euros ou en devises, effets domiciliation, échéances VCOM,

Alerte souscrite

- alertes paiements : virements reçus (tous, >1000€, >10000€, >100000€), prélèvements, télé règlements, TIP reçus, paiements en provenance de l'étranger,
- alertes impayés : chèques, LCR/BOR, prélèvements.

Actions possibles via menu en haut à droite :

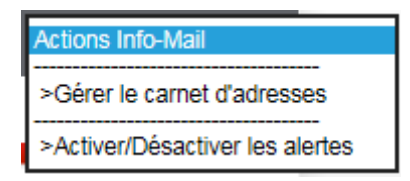

Une légende en bas de page vous indique si une alerte a ou non déjà été souscrite :

Légende :

Alerte non souscrite

### VIII.1. Comment recevoir des alertes ?

1 Sélectionnez dans le menu de droite « Informations par e-mail », puis cliquez sur l'alerte que vous voulez activer :

|                                                    | Elys PC Info-Mail Catalogue Actions Info-                                                                                                    | Vall 🔻 |  |  |
|----------------------------------------------------|----------------------------------------------------------------------------------------------------|--------|--|--|
| HSDC V                                             |                                                                                                    |        |  |  |
| Contrat 0120 · · · · · · · · · · · · · · · · · · · | Catalogue 🕜                                                                                                    |        |  |  |
| O Accéder à la messagerie                          | Remarque : Le service Info-Mail fait l'objet d'une tarification spécifique calculée au nombre d' e-mails envoyés (s<br>convention particulière - cf plaquette tarifaire) | sauf   |  |  |
| Outils & Solutions >                               | Relevés     Relevé de compte en EUR                                                                                                    |        |  |  |
| Relevés                                            | Relevé de compte en devise                                                                                                    |        |  |  |
| Virements Européens                                | Relevé de domiciliation                                                                                                    |        |  |  |
| Virements internationaux                           | Relevé de l'échéance VCOM                                                                                                    |        |  |  |
| Gestion des bénéficiaires de<br>virements          | >> Paiements                                                                                                    |        |  |  |
| Titres et Placements                               | 🥑 Virements domestiques reçus (tous)                                                                                                    |        |  |  |
| Cartes Business                                    | Virements domestiques reçus > 1 000 EUR                                                                                                    |        |  |  |
| Cartes Affaires                                    | ⊘ Virements domestiques reçus > 10 000 EUR                                                                                                    |        |  |  |
| Commande de Chéquier                               | Virements domestiques reçus > 100 000 EUR                                                                                                    |        |  |  |
| Saisie de LCR                                      | Preievements / teleregiements / til reçus                                                                                                    |        |  |  |
| Portefeuille Commercial                            |                                                                                                    |        |  |  |
| Transfert de fichiers                              | > Informations                                                                                                    |        |  |  |
| Confirmation de fichiers                           | Alerte Solde                                                                                                    |        |  |  |
| Informations par e-mail                            | Accusé de Réception Fichier Télétransmis                                                                                                    |        |  |  |
| Messagerie securisee                               |                                                                                                    |        |  |  |
| Convertisseur de devises                           | > Impayes                                                                                                    |        |  |  |
| Renseignements commerciaux                         | Impayes cheques                                                                                                    |        |  |  |
| Services pratiques                                 | 🕑 Impayés prélèvements                                                                                                    |        |  |  |
| Guide >                                            | Légende : 📀 Alerte souscrite 💿 Alerte non souscrite                                                                                                    |        |  |  |

2 Choisissez les comptes pour lesquels vous souhaitez être alerté, puis cliquez sur le bouton « Valider » :

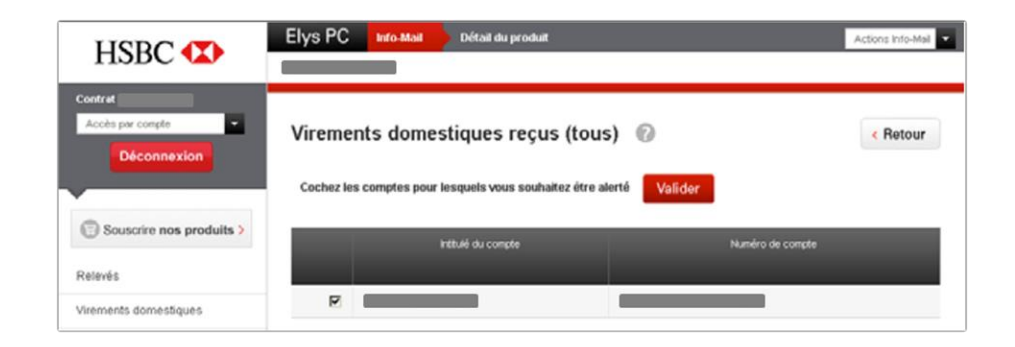

Choisissez les destinataires de l'alerte, le format de fichier et cliquez sur le bouton « Valider » :

| HSBC 🚺                                      | Elys PC Infe Mail Dénait du produit                                | Actions Into-Mail |
|---------------------------------------------|--------------------------------------------------------------------|-------------------|
| Coeffret<br>Accès per conste<br>Déconnexion | Virements domestiques reçus (tous) 💿                               | < Retour          |
| Relevie                                     |                                                                    |                   |
| Virements domestiques                       | Selectionnez la cu les adresses e-mail destinataire(s) de l'alerte |                   |
| Gestion des RIB domestiques                 |                                                                    |                   |
| Virements internationaux                    |                                                                    |                   |
| Gestion des bénéficiaires<br>internationaux | 🕟 Sélectionnez le format de fichier 🔞                              |                   |
| Titres et Placements                        | © RTF                                                              |                   |
| Cates Business                              | ↓ TAI                                                              |                   |
| Cates Attaires                              | Abandonner Modifier Validar                                        |                   |
| Commande de chéquier                        |                                                                    |                   |
| Saisie de LCR                               |                                                                    |                   |
| Postefeuille commercial                     |                                                                    |                   |
| Transfeit de fichiers                       |                                                                    |                   |
| Informations par e-mail                     |                                                                    |                   |

### IX. Les services pratiques

Sélectionnez « Services pratiques » dans le menu de gauche pour :

| Elys PC                         | Services pratiques                                                       | Choix disponibles                                                                               |  |
|---------------------------------|--------------------------------------------------------------------------|-------------------------------------------------------------------------------------------------|--|
|                                 |                                                                          |                                                                                                 |  |
| Choix di                        | sponibles                                                                |                                                                                                 |  |
| S Impressio                     | on de Relevé d'Identite Ba                                               | ncaire (RIB/IBAN) >                                                                             |  |
| 🔮 Changen                       | ient du code secret >                                                    |                                                                                                 |  |
| 🕑 Changen                       | 📀 Changement de la question/réponse mémorable >                          |                                                                                                 |  |
| 🌍 Changen                       | 📀 Changement des informations de contact (e-mail, numéro de téléphone) > |                                                                                                 |  |
| 📀 Demande                       | 📀 Demande d'émission de Caution express 🔉                                |                                                                                                 |  |
| Une autorisatio                 | n préalable de votre char                                                | gé d'affaires est indispensable pour bénéficier de l'offre "Caution express"                    |  |
| Condition<br>Si votre ordinateu | is générales d'Elys PC 냍<br>r n'est pas équipé d'Acrobat R∉              | a<br>eader, pour visualiser et imprimer ces documents au format PDF, <mark>cliquez ici</mark> . |  |

### IX.1. Comment imprimer vos Relevé d'Identité Bancaire (RIB/IBAN) ?

1 Sélectionnez « Services pratiques » dans le menu de gauche, puis cliquez sur « Impression de Relevé d'identité bancaire (RIB/IBAN) ».

2 Choisissez le compte pour lequel vous voulez imprimer un RIB/IBAN soit en recherchant le compte soit en cliquant sur le numéro de compte :

| HSBC 🚺                                                                        | Elys PC Services Pratiques Rechercher un compte       |
|-------------------------------------------------------------------------------|-------------------------------------------------------|
| Contrat<br>Consultor vos autres contrats ><br>Accès par compte<br>Déconnexion | Rechercher un compte<br>Saisissez un numéro de compte |
| Souscrire nos produits >                                                      | Devise EUR •                                          |
| Relevés                                                                       | Valider                                               |
| Virements domestiques                                                         |                                                       |
| Virements Européens                                                           |                                                       |
| Virements internationaux                                                      | Ou selectionnez un compte parmi la liste ci-dessous : |
| Gestion des bénéficiaires de<br>virements                                     |                                                       |
| Titres et Placements                                                          | Numero de compte                                      |
| Cartes Business                                                               | EUR>                                                  |
| Cartes Affaires                                                               | EUR >                                                 |
| Commande de Chéquier                                                          |                                                       |
| Saisie de LCR                                                                 |                                                       |

### IX.2. Comment changer votre code secret ?

Le code secret est nécessaire lors de l'enregistrement du Digipass. Il est personnel et propre à chaque utilisateur.

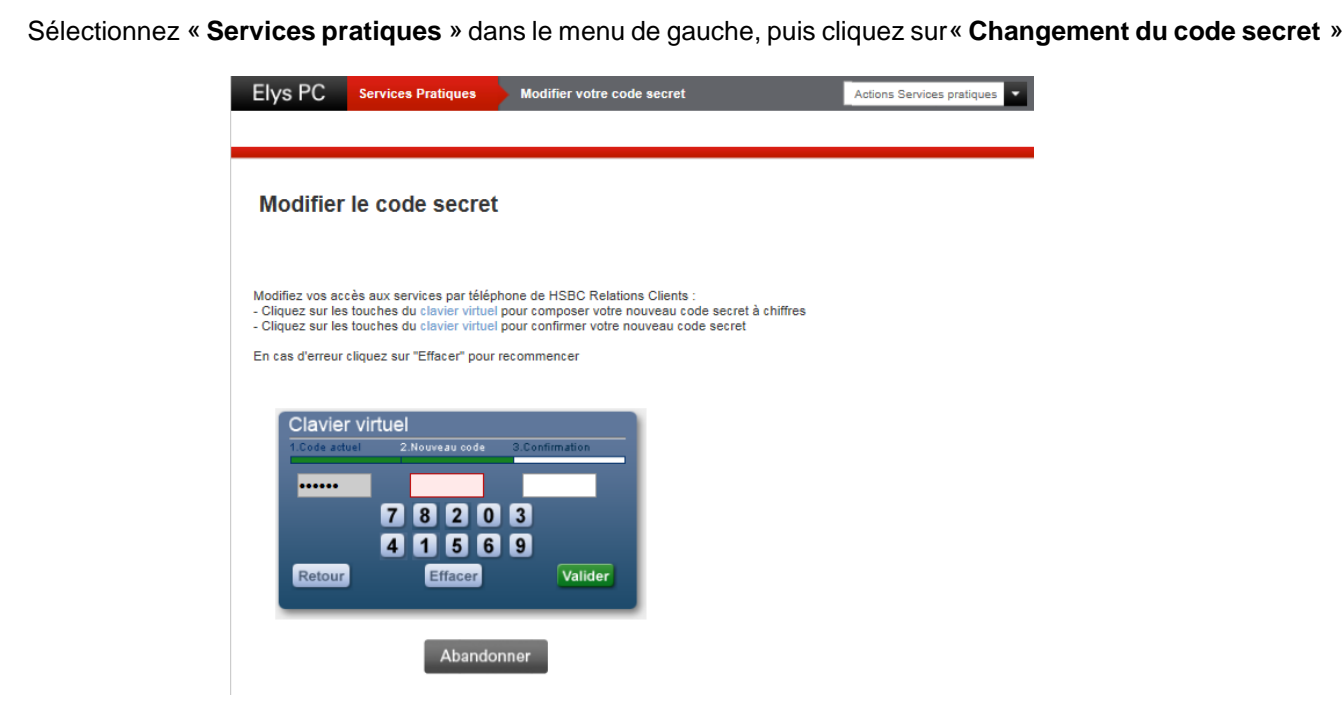

2 Entrez ensuite votre code actuel, votre nouveau code, et enfin confirmez. Cliquez sur le bouton « Valider ».

#### IX.3. Comment changer votre question/réponse mémorable ?

La réponse mémorable vous est demandée à chaque connexion.

1

Sélectionnez « Services pratiques » dans le menu de gauche, puis cliquez sur « Changement de la question/réponse mémorable ». Ecrivez votre nouvelle question mémorable, votre réponse mémorable, confirmez, puis cliquer sur le bouton « Valider » :

| HSBC 🚺                                                                                         | Elys PC Services Pratiques Modifier votre question mémorable Actions Services pratiques •        |
|------------------------------------------------------------------------------------------------|--------------------------------------------------------------------------------------------------|
| Contrat<br><u>Consulter vos autres contrats &gt;</u><br>Accès par compte<br><u>Déconnexion</u> | Modifier la question-réponse mémorable                                                           |
| Souscrire nos produits >                                                                       | Question mémorable Salsissez votre question mémorable (10 caractères minimum) Cristica Mémorable |
| Relevés                                                                                        |                                                                                                  |
| Virements domestiques                                                                          |                                                                                                  |
| Virements Européens                                                                            | Réponse mémorable                                                                                |
| Virements internationaux                                                                       | Saisissez votre réponse mémorable (5 caractères minimum)<br>Réponse Mémorable                    |
| Gestion des bénéficiaires de<br>virements                                                      |                                                                                                  |
| Titres et Placements                                                                           | S Confirmation réponse                                                                           |
| Cartes Business                                                                                | Confirmez votre réponse mémorable                                                                |
| Cartes Affaires                                                                                | Réponse Mémorable                                                                                |
| Commande de Chéquier                                                                           |                                                                                                  |
| Saisie de LCR                                                                                  | Valider Abandonner                                                                               |
| Portefeuille Commercial                                                                        |                                                                                                  |

### IX.4. Comment changer vos informations de contact (e-mail, numéro de téléphone) ?

L'adresse e-mail enregistrée dans Elys PC vous permet de recevoir par e-mail votre question mémorable en cas d'oubli.

1

Sélectionnez « Services pratiques » dans le menu de gauche puis cliquez sur « Changement des informations de contact (e-mail, numéro de téléphone) ».

2 Renseignez vos informations de contact et cliquez sur le bouton « Valider » :

|                                                                                            | Elys PC                         | Services Pratiques                                  | Modification de vos informations de contac                         | t Actions Services pratiques |
|--------------------------------------------------------------------------------------------|---------------------------------|-----------------------------------------------------|--------------------------------------------------------------------|------------------------------|
| HSDC V                                                                                     |                                 |                                                     |                                                                    |                              |
| Contrat 012( ***<br>Accès par compte •<br>Déconnexion<br>©<br>0 Accéder à la<br>messagerie | Changem<br>téléphone            | nent des infor<br>e)                                | mations de contact (e-mail, n                                      | uméro de                     |
| Outils & Solutions                                                                         | La saisie de v<br>Elle vous per | votre adresse e-mail est<br>mettra de vous rappeler | recommandée.<br>par e-mail votre question mémorable en cas d'oubli | i.                           |
| Relevés                                                                                    | > Adres                         | se e-mail                                           |                                                                    |                              |
| Virements Européens                                                                        | E-mail                          | phprivat.te                                         | chim@wanadoo.fr                                                    |                              |
| Virements internationaux                                                                   | 🕥 Numé                          | ros de téléphone                                    |                                                                    |                              |
| Gestion des bénéficiaires de<br>virements                                                  | Chaque utilis<br>Téléphone fix  | sateur devra définir au<br>e* - 🔽                   | moins un numéro de contact.                                        |                              |
| Titres et Placements                                                                       | Téléphone m                     | obile* - 🔻                                          |                                                                    |                              |
| Cartes Business                                                                            | * Vous devez                    | définir au moins un nun                             | néro de contact                                                    |                              |
| Cartes Affaires                                                                            |                                 |                                                     |                                                                    |                              |
| Commande de Chéquier                                                                       |                                 | Validar                                             | Abandonnar                                                         |                              |
| Saisie de LCR                                                                              |                                 | valider                                             | Abandonner                                                         |                              |

### IX.5. Comment demander l'émission d'une Caution Express ?

Une autorisation préalable de votre chargé d'affaires est indispensable pour bénéficier de l'offre "Caution Express"

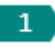

Sélectionnez « Services pratiques » dans le menu de gauche puis cliquez sur « Demander l'émission de Caution Express ».

|                                           | Elys PC Services pratiques Souscription e-caution                                                                                        |  |  |
|-------------------------------------------|----------------------------------------------------------------------------------------------------|--|--|
| TISDC V                                   |                                                                                                    |  |  |
| Contrat 0120<br>Access par compte         | Demande d'émission Caution express                                                                                                    |  |  |
| Accéder à la                              | > Avertissement                                                                                                    |  |  |
| messagerie messagerie                     | Pour utiliser le service « Caution express », vous devez :                                                                               |  |  |
| Outils & Solutions                        | voir une autorisation de lignes de cautions préalablement définie avec votre chargé d'affaires<br>signer une convention-cadre spécifique |  |  |
| Relevés                                   | 🌍 remplir le formulaire « Demande d'émission Caution express » pour chaque nouvelle caution                                              |  |  |
| Virements Européens                       | « Caution express » est limité aux cautions de marché FRANCE.                                                                            |  |  |
| Virements internationaux                  |                                                                                                    |  |  |
| Gestion des bénéficiaires de<br>virements | Abandonner Suivant >                                                                                                    |  |  |
| Titres et Placements                      |                                                                                                    |  |  |
| Cartes Business                           | CONFIDENTIEL / RESTRICTED                                                                                                    |  |  |

2 Assurez-vous de répondre aux éléments demandés, puis cliquez sur le bouton « Suivant » :

| HSBC 🚺                                | Elys PC Services pratiques                             | Souscription e-caution                                                               |  |  |
|---------------------------------------|--------------------------------------------------------|--------------------------------------------------------------------------------------|--|--|
| Contrat 012******<br>Accès par compte | Demande d'émission Caution express                     |                                                                                      |  |  |
|                                       | 1. Saisie                                              | 2. Confirmation 3. Accusé de réception                                               |  |  |
| O Accéder à la messagerie             | Etape 1 : Saisie des information                       | 15                                                                                   |  |  |
| Outils & Solutions >                  | Attention : seules les demande     « Caution express » | es d'émission de caution standard HSBC France peuvent être traitées dans le cadre de |  |  |
| Relevés                               |                                                        | * Ces champs sont obligatoires                                                       |  |  |
| Virements Européens                   | Informations client                                    |                                                                                      |  |  |
| Virements internationaux              | Dénomination sociale *                                 | KIDD-BABAN                                                                           |  |  |
| Gestion des bénéficiaires de          | Adresse *                                              | KIDD-BABAN                                                                           |  |  |
| virements                             |                                                        | CENTRE D'AFFAIRES INTER<br>35 R DES CHANTIERS                                        |  |  |
| Titres et Placements                  |                                                        | 78000 VERSAILLES                                                                     |  |  |
| Cartes Business                       | Numéro de compte cautionné *                           | CAV 00262002980 EUR                                                                  |  |  |
| Cartes Affaires                       |                                                        |                                                                                      |  |  |
| Commande de Chéquier                  |                                                        |                                                                                      |  |  |
| Saisie de LCR                         | Informations interlocut                                | eur client                                                                           |  |  |
| Portefeuille Commercial               | Nom *                                                  | PRIVAT                                                                               |  |  |
| Transfert de fichiers                 | Prénom *                                               | PHILIPPE                                                                             |  |  |
| Confirmation de fichiers              | Téléphone                                              |                                                                                      |  |  |
| Informations par e-mail               | Adresse e-mail client *                                | phprivat.teohim@wanadoo.fr                                                           |  |  |
| Messagerie securisee                  | Confirmation adresse e-mail *                          |                                                                                      |  |  |
| Convertisseur de devises              |                                                        |                                                                                      |  |  |
| Renseignements commerciaux            | ) Entité                                               |                                                                                      |  |  |
| Services pratiques                    | CAE / CBC / Pôle Entrepreneurs *                       | BBC ILE DE FRANCE OU                                                                 |  |  |
|                                       |                                                        | Abandonner Suivant >                                                                 |  |  |

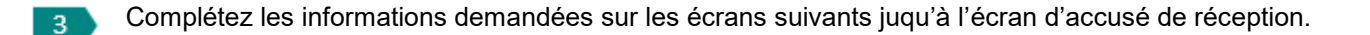

### IX.6. Consulter les conditions générales d'Elys PC

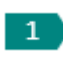

Sélectionnez « **Services pratiques** » dans le menu de gauche puis cliquez sur « **Conditions générales Elys PC** ». Une nouvelle fenêtre s'ouvre avec les CG :

#### Conditions générales Elys PC

- Pour l'application des présentes :
- Est un "Client" toute personne physique ou morale avec laquelle le présent contrat est conclu ;
- Est un "Administrateur" le représentant du Client personne morale désigné aux conditions particulières, qui a pouvoir, de représenter ce dernier
   auprès de la Banque et de signer et gérer en cette qualité le présent contrat.
- Est un "Utilisateur" le Citent personne physique ou l'Administrateur ainsi que les habilités.

### X. Les alertes sur la page d'accueil

Elys PC vous alerte automatiquement sur un certain nombre d'évènements dès la page d'accueil :

- cartes en opposition,
- impayés,
- virements européens et internationaux reçus et émis,
- remises sur liste navette,
- LCR en attente de réponse,
- chéquiers disponibles,
- RIB/IBAN modifiés ou supprimés.

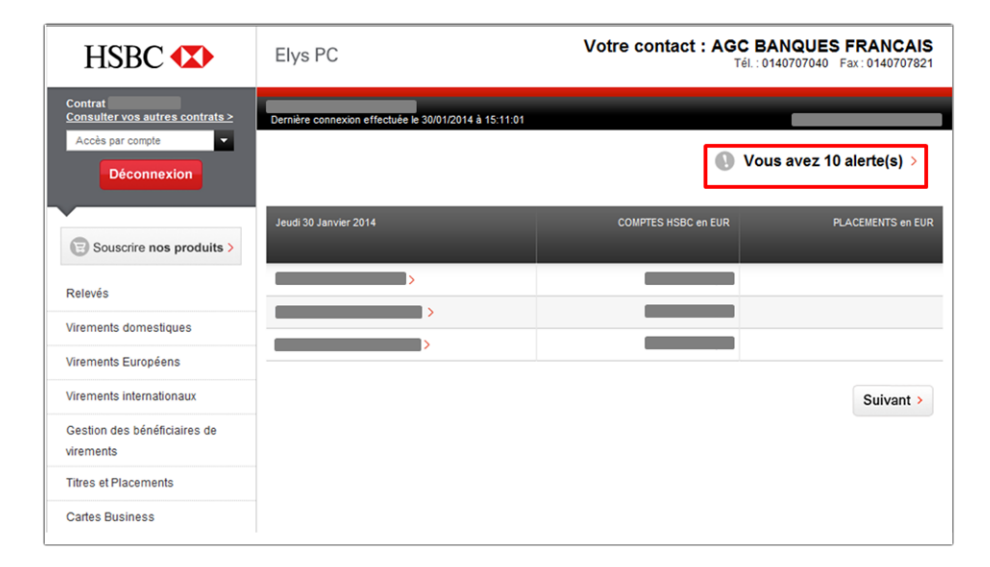

1

Accèdez à vos alertes également en cliquant en bas à droite sur le bouton « Alertes » :

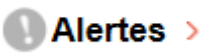

## XI. Guides utilisateur

Un certain nombre de guides utilisateur sont mis à votre disposition.

N'hésitez pas à les consulter en cliquant en bas à droite sur le bouton « Guide » :

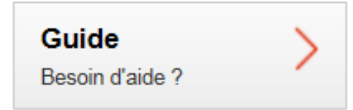

## XII. Outils & Solutions

Elys PC vous permet certaines actions via le bouton « Outils & Solutions » dans le menu de droite :

- upgrade de package Elys PC,
- demande de création d'un habilité,
- demande de gestion des accès aux comptes par un habilité,
- gestion des mandats de procuration,
- confirmation de remises de LCR à l'escompte par fax (bordereau)...

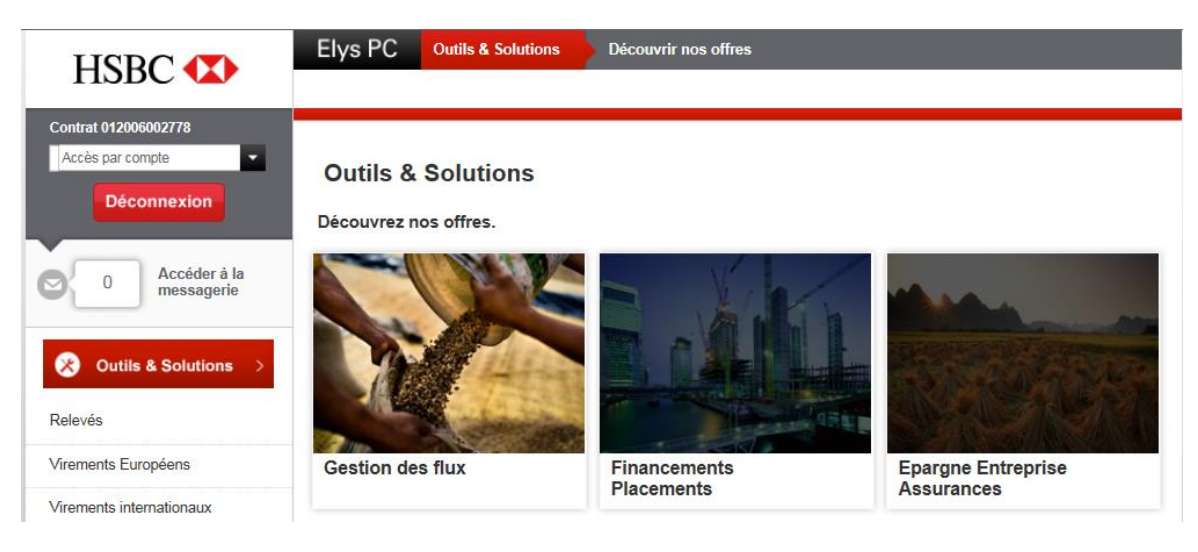

### XIII.Sécurité informatique : Trusteer

#### XIII.1. Comment protéger mon ordinateur contre la fraude et le vol d'identité ?

La combinaison de Trusteer Rapport avec votre digipass Elys PC assure une protection optimale de vos comptes en ligne.

Trusteer Rapport est un logiciel qui complète la protection assurée par les logiciels de sécurité déjà installés sur votre ordinateur (antivirus, pare-feux ...).

Facile à installer, il sécurise spécifiquement la connexion à vos comptes et assure la confidentialité de vos données bancaires.

En savoir plus et télécharger Trusteer Rapport gratuitement : www.hsbc.fr/trusteer

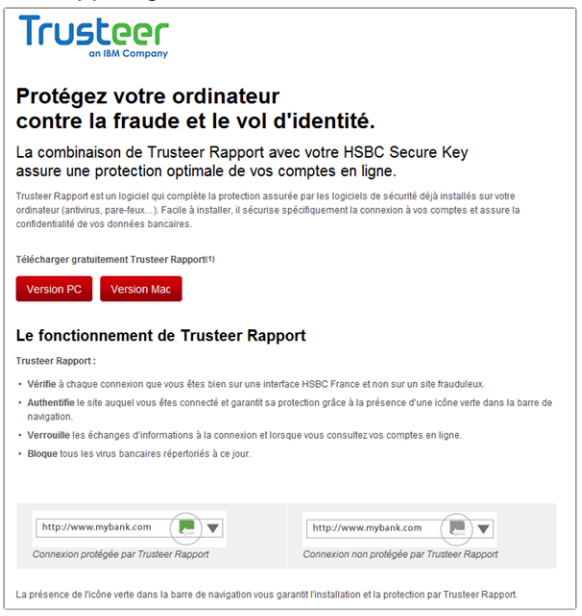